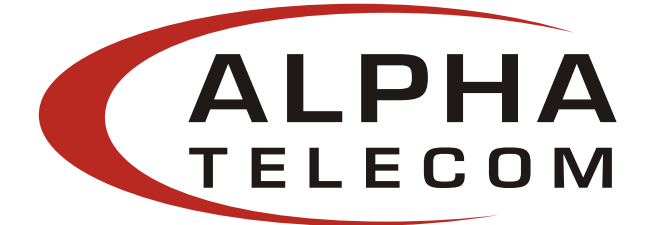

# P7024A / P7124A (With SNMP) 24-Port Gigabit PoE Mid Span User Manual Rev. 1.0

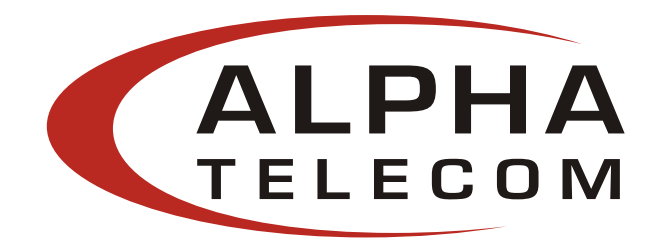

## Disclaimer

Alpha Telecom, Inc. USA accepts no accountability or liability arising from the use of the Midspans, as described in this document. The handling of equipment will be users' responsibility. Applications described in this document are for descriptive purposes only. ATIU does not provide warranty for modified products.

## Notice

This document contains informative information about the software and hardware used on the P7024A Midspan. The information is held to be accurate and reliable from time of print. Please be advised that product development and revisions are still in course of action. ATIU cannot be held responsible for involuntary error, exclusions, inaccuracies, or following changes of printed material.

ATIU reserves the right to make changes to products and to their specifications as described in this document, at any time, without prior notice. The contents of this document may not be photocopied or reproduced in any form without written permission of ATIU.

## NOTE: Midspans are for indoor use *only*!

© January 2007 Alpha Telecom, Inc. U.S.A. All Rights Reserved. This document is subject to change without notice.

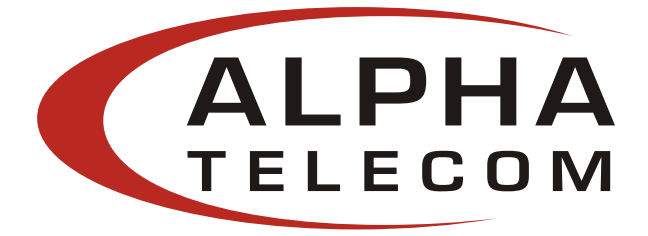

## Contents

| 1. | Safety         | Procedures                                   |
|----|----------------|----------------------------------------------|
|    | 1.1            | General Precautions 4-6                      |
| 2. | Midspa         | an Hardware Setup                            |
|    | 2.1.           | Physical Hardware Appearance 7               |
|    | 2.2.           | Power Cord Requirements                      |
|    | 2.3.           | Connecting Ethernet Cables9                  |
|    | 2.4.           | Connecting USB and Power Cables9             |
|    | 2.5.           | Powering Up 10                               |
|    | 2.6.           | LED Indicators 10-11                         |
|    | 2.7.           | Rack-Mounting Installation 11                |
|    | 2.8.           | Technical Specifications 12-13               |
| 3. | Phihon         | g GUI and USB Driver Installation            |
|    | 3.1            | PC-to-Midspan Connection via USB/RS232 14    |
|    | 3.2            | Device Manager: To View Port Properties15-16 |
|    | 3.3            | USB block diagram17                          |
| 4. | <b>P7024</b> A | GUI                                          |
|    | 4.1            | GUI Main Window 18-19                        |
|    | 4.2            | GUI System Control                           |
|    | 4.3            | GUI System Information 21-22                 |
|    | 4.4            | GUI Port Description                         |
|    | 4.5            | GUI Parametric Information                   |
| 5. | Troubles       | hooting                                      |
| 6. | Appendi        | x                                            |
|    | А.             | Optional RPS – option R                      |
|    | В.             | <b>Optional NIC Interface - option N</b>     |
|    | C.             | Frequent Questions                           |

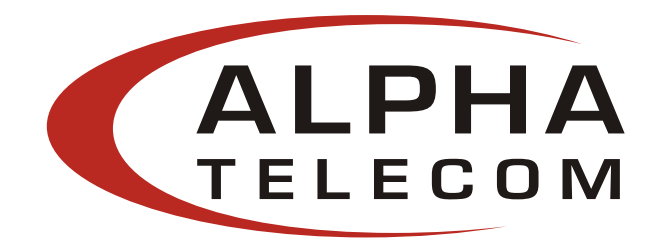

## Disclaimer

Alpha Telecom, Inc. USA accepts no accountability or liability arising from the use of the Midspans, as described in this document. The handling of equipment will be users' responsibility. Applications described in this document are for descriptive purposes only. ATIU does not provide warranty for modified products.

## Notice

This document contains informative information about the software and hardware used on the P7024A Midspan. The information is held to be accurate and reliable from time of print. Please be advised that product development and revisions are still in course of action. ATIU cannot be held responsible for involuntary error, exclusions, inaccuracies, or following changes of printed material.

ATIU reserves the right to make changes to products and to their specifications as described in this document, at any time, without prior notice. The contents of this document may not be photocopied or reproduced in any form without written permission of ATIU.

## NOTE: Midspans are for indoor use *only*!

© April 2007 Alpha Telecom, Inc. U.S.A. All Rights Reserved. This document is subject to change without notice.

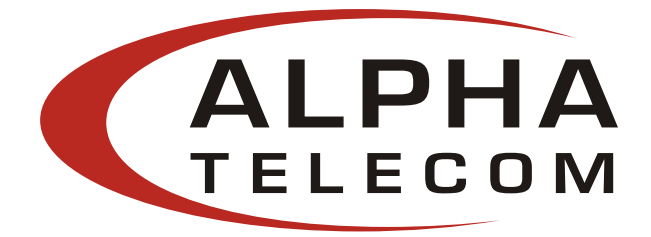

## List of Figures:

| Figure 1 - P7024A is not connected                      |
|---------------------------------------------------------|
| Figure 2 - Data & Power (top row), Data (bottom row)    |
| Figure 3 - Connectors and Indicator                     |
| Figure 4 - Rear Side of P7024A                          |
| Figure 5 - DC Power Connector                           |
| Figure 6 - AC Power connector                           |
| Figure 7 - P7024A connected through 'Data & Power' line |
| Figure 8 - NIC Cable                                    |
| Figure 9 - USB Cable                                    |
| Figure 10 - USB Cable Connected                         |
| Figure 11 - AC Power Cord                               |
| Figure 12 – Rack-Mounted Midspan 11                     |
| Figure 13 – Rack mounting bracket and screws            |
| Figure 14 - GUI Main Window 17                          |
| Figure 15 - System Setup & Control                      |
| Figure 16 - System Information and Port Commands        |
| Figure 17 - Port Description                            |
| Figure 18 - LED Key (Port Status)                       |
| Figure 19 – Port Specific Control                       |
| Figure 20 Parametric Information                        |

## List of Tables:

| Table 1: LED Indicator             | 11 |
|------------------------------------|----|
| Table 2: Electrical Specifications | 13 |
| Table 3: Troubleshooting           | 35 |

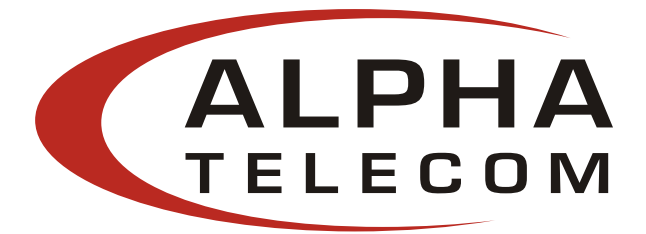

#### **1.1 Safety Procedures – General Precautions**

**General** - Please read the following precautions carefully before installing and connecting the system to a power source.

**Note** – Only qualified and trained service personnel (in accordance with IEC 60950 and AS/NZS 3260) should install, replace, or service the equipment. Install the system in accordance with Country, National or to the U.S. National Electric Code if you are in the United States.

#### **Precautions:**

- 1. The building facilities in which the product will be used requires a fuse or circuit breaker no larger than 15 A for 120 Vac (U.S.A.) or 10 A, 230 Vac (international). The building facilities must protect the PoE370U Midspan from over current or short-circuits.
- 2. Before connecting the P7024A Midspan to a power source (including power cord requirements), read the Midspan Hardware Setup procedure in Section 2. This procedure as with all procedures and instruction s can be found in the P7024A Midspan User Manual.
- 3. To prevent the P7024A Midspan from overheating, do not operate the product in an area that exceeds the maximum recommended ambient temperature of 40 °C. Allow at least 3 to 4 inches of clearance around all ventilation openings.
- 4. In order to support the P7024A Midspan weight, do not stack the chassis on any other equipment. Shelf mounted equipment requires a stable and durable surface. When installed, do not push or pull on the Midspan when the equipment is installed.
- 5. The P7024A Midspan consists of two rows of "Data and "Data & Power" ports. The ports use RJ-45 data sockets. Do not connect telephone cables into these ports. Only RJ-45 data cables may be connected to these sockets.
- 6. Do not work on the P7024A Midspan system or connect or disconnect cables, during periods of lightning activity.
- 7. The AC or DC plug/socket combination must be accessible at all times, as it serves as the main disconnect device to the product.
- 8. Before servicing the product, always disconnect the product from its AC and DC source.
- 9. Disposal of this product should abide by all appropriate National laws and regulations.

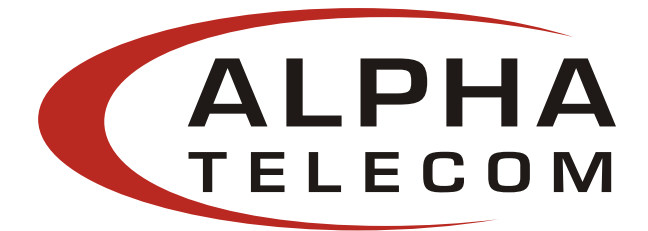

2. Midspan Hardware Setup

#### 2.1 Physical Hardware Appearance:

Front Side of P7024A Midspan:

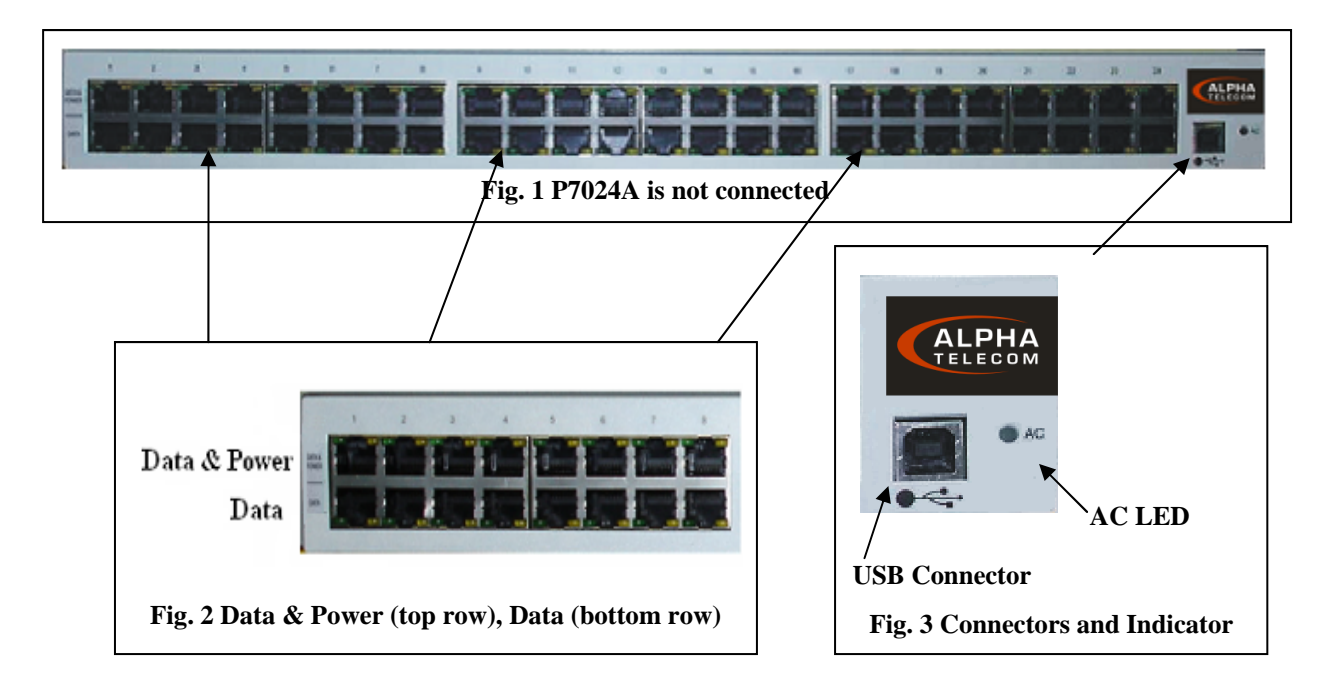

Rear Side of P7024A Midspan:

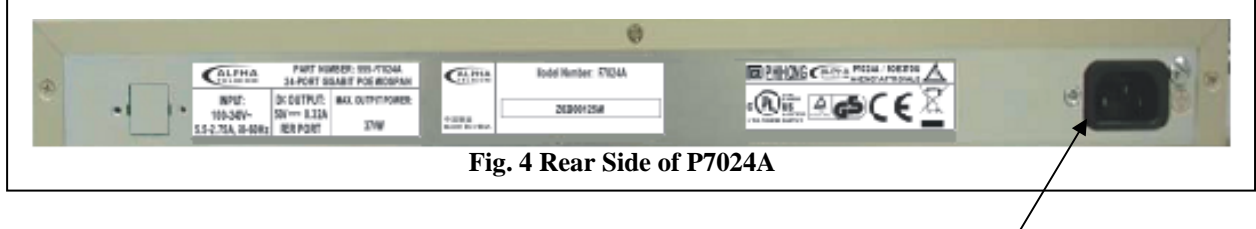

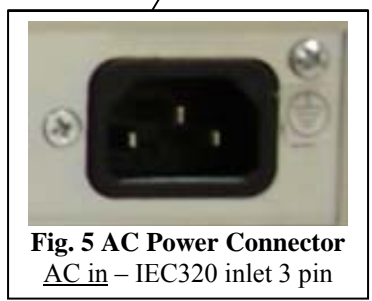

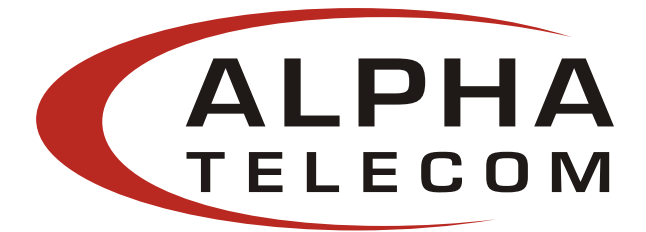

#### 2.2 **Power Cord Requirements:**

Power cords must meet the requirements for the country it is intended to be used.

U.S.A. and Canada

- The cord must have a minimum of 10A rated current competence.
- The cord must be CSA or UL approved.
- The minimum requirement for the flexible cord is:
  - o 18 AWG (10A)
  - Three-conductor (Line, Neutral, Ground)
  - Type SV (Stranded Vacuum Rubber Jacketed) or SJ (Stranded Junior Rubber Jacketed) or SVT (Stranded Vacuum Rubber Jacketed Themoplastic) or SJT (Stranded Junior Themoplastic)
- The plug must be earth-grounded with a NEMA 5-15P (15A, 125 V) or NEMA 6-15P (15A, 250 V) configuration.

Europe

#### Switzerland

• The supply plug must comply with SEV/ASE 1011.

#### Denmark

• The supply plug must comply with section 107-2-D1, standard DK2-1a or DK2-5a.

#### **United Kingdom**

• The Midspan is covered by General Approval (section 16.16.060), NS/G/12345/J100003, for indirect connection to a public telecommunication system.

#### **France and Peru**

- IT equipments cannot power this device. In the case of an IT powered device, the unit needs to be powered by 230 V through an isolation transformer with a ratio of 1:1 and the secondary connection (Neutral) is properly grounded.
- The Midspan must have access to a nearby power outlet. By disconnecting the power cord from the outlet, you will eliminate power from the device.
- The flexible cord that connects to the Midspan must have a configuration to connect with an EN60320/IEC320 inlet connector.
- According to the EN60950/IEC 950 specifications, this device functions under SELV (Safety Extra Low Voltage) conditions. The conditions are true if the equipment and the connected device functions under SELV conditions.

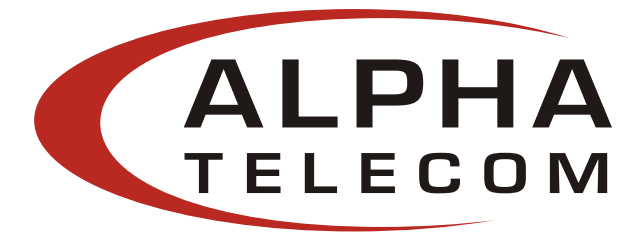

#### 2.3 Connecting Ethernet Cables\*

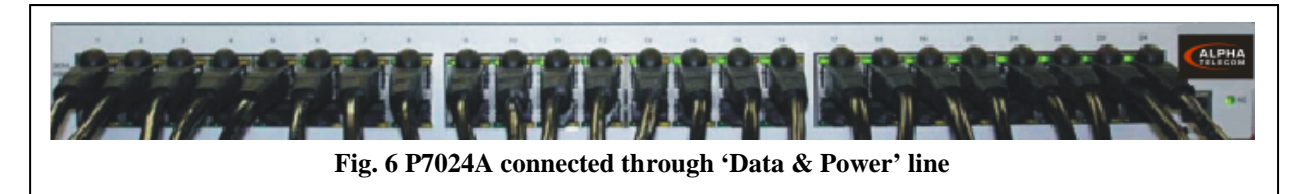

#### 2.4 Connecting USB and Powe

#### USB cable:

The USB cable is connecte P7024A and a USB port on your l

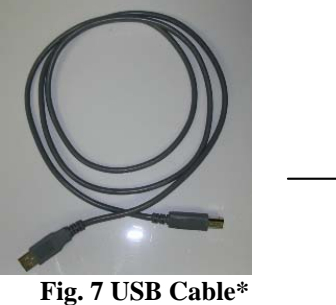

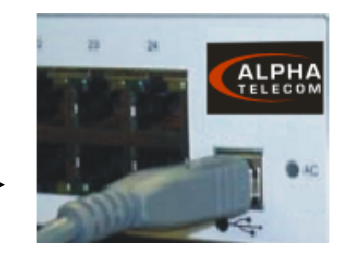

ed in the front side of the

#### Fig. 8 USB Cable Connected

#### AC power cord:

The AC power cable is connected to the AC power connector located in the rear side of the P7024A and the power outlet.

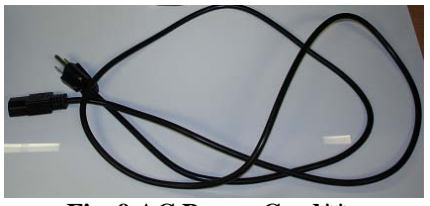

Fig. 9 AC Power Cord\*\*

\*Ethernet and USB cables are not included

\*\* AC Power Cord may be order separately

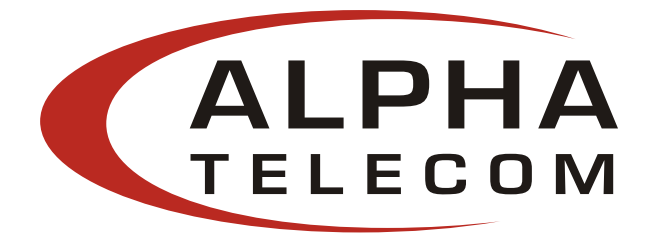

#### 2.5 Powering Up

P7024A Midspan is powered by the power cord. In order to apply or remove power to/from the Midspan, connect or disconnect the AC power cable to/from the AC power connector on the rear side of the unit.

With AC power applied, the unit starts-up and the internal fans are active. The device runs through a quick power-on test, which takes less than 10 seconds. During this period, all ports are initially disabled and the port indicators light up. The sequence of the port LEDs are shown in section 2.6 LED Indicator – Cold Start. Ports are now operating under normal conditions.

#### 2.6 LED Indicator:

#### Cold Start:

- a. AC LED turns 'green'  $\rightarrow$  remains on
- b. **NIC** LED turns 'green'  $\rightarrow$  red  $\rightarrow$  green  $\rightarrow$  turns off  $\rightarrow$  red  $\rightarrow$  turns off (unless connected)
- c. 24-Ports (with ports connected) LED turns 'orange' → green → orange → green → turns off *LED turns 'green' individually* → ports 1,9,17 → ports 2,10,18 → ports 3,11,19 → ports 4,12,20 → ports 5,13,21 → ports 6,14,22 → ports 7,15,23 → ports 8,16,24 → All 24-Ports are connected LED remains 'green'
- d. 24-Ports (without ports connected) LED turns 'orange' → green → orange → green → turns off *LED blinks 'orange' individually* → ports 1,9,17 → ports 2,10,18 → ports 3,11,19 → ports 4,12,20 → group 5,13,21 → ports 6,14,22 → ports 7,15,23 → ports 8,16,24 → Blinks 'orange' across all 24-Ports

#### When 'System Reset' is clicked on the GUI (application file):

- a. **AC** LED remains 'green'
- b. NIC LED remains off unit connected
- c. 24-Ports (with ports connected) same sequence as Cold Start
- d. 24-Ports (without ports connected) same sequence as Cold Start

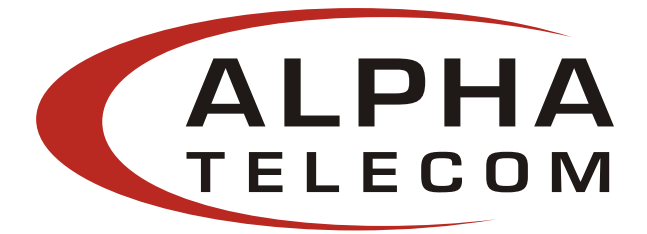

#### **Table 1: LED Indicator**

|           |                   | Cor               | nditions           |                   |
|-----------|-------------------|-------------------|--------------------|-------------------|
| Indicator | LED Off           | Green             | Orange             | Blinking Orange   |
| 24-Port   | Indicates port is | Indicates port is | Indicates port has | Indicates port is |
| LED       | disabled          | connected         | an error           | disconnected but  |
|           |                   |                   |                    | enabled           |
| NIC       | Indicates NIC is  |                   | Indicates NIC is   |                   |
| LED       | disconnected      | N/A               | connected to       | N/A               |
|           | from Network      |                   | Network            |                   |
| AC LED    | Indicates         | Indicates         |                    |                   |
|           | Midspan is not    | Midspan is        | N/A                | N/A               |
|           | powered           | powered           |                    |                   |

#### 2.7 Rack-Mounting Installation

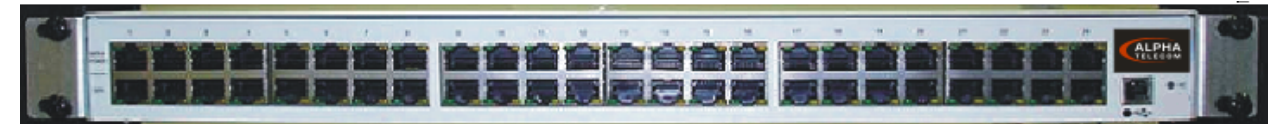

Fig. 10 Rack-Mounted Midspan (front)

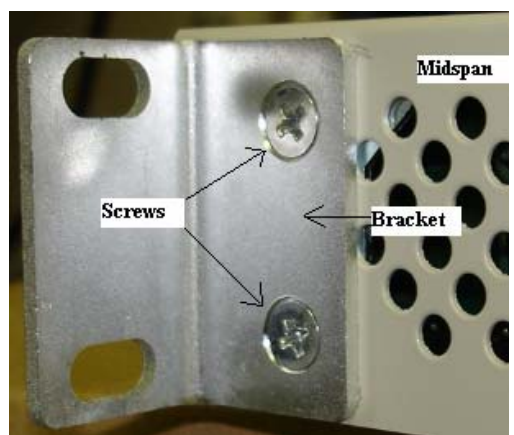

Fig. 11 Rack mounting bracket and screws (side/rear)

Position the Midspan on the rack. Arrange the mounting bracket to the corresponding screw holes on the Midspan. Keep the screw area visible to insert screws, and then tighten the screws. Screws and brackets will be included in the package.

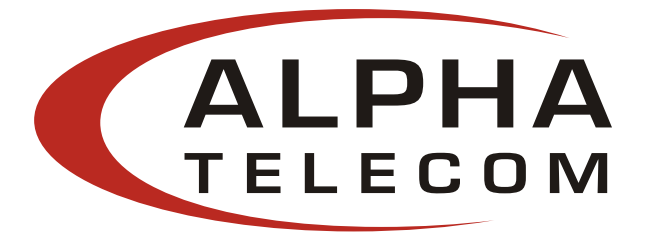

#### 2.8 Technical Specifications

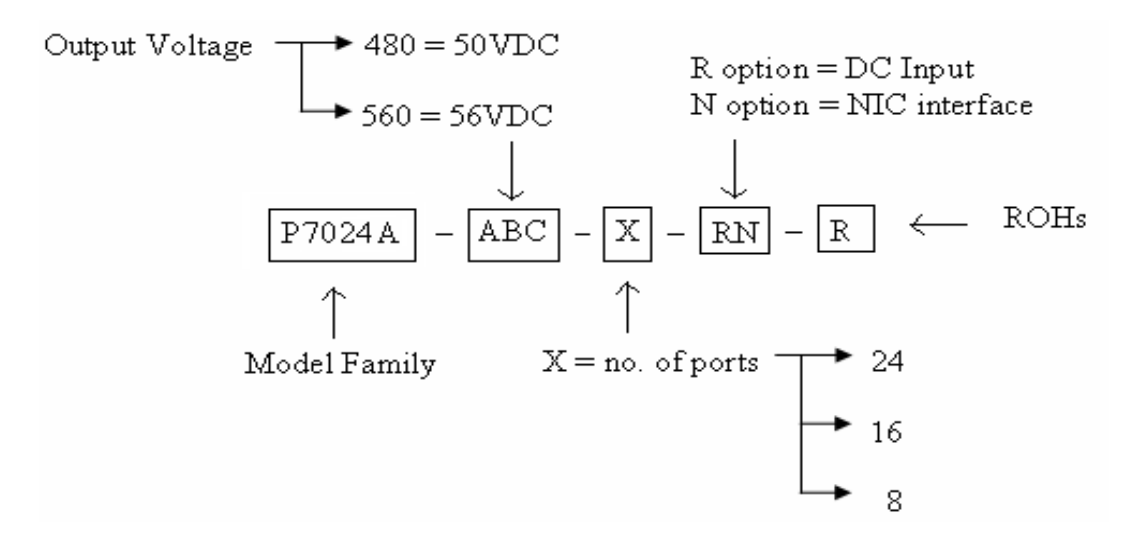

Mechanical Specifications:

Dimensions – 17.25 inch (438 mm) length 8.98 inch (228 mm) width 1.75 inch (44.5 mm) height

#### Environmental Specifications:

Temperature

- Operating: 0°C to +40°C
- Non-Operating: -25°C to +65°C

Relative Humidity

- Operating: 5% to 90%
- Non-Operating: 5% to 90%

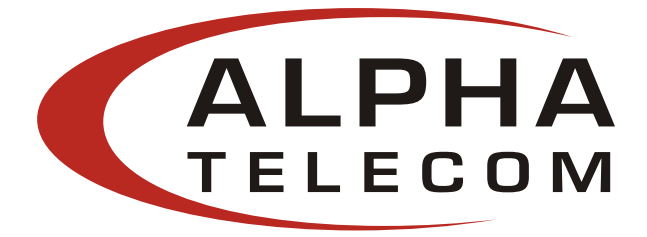

Electrical Specifications:

| Table 2: Electrical Specifications    |                                                            |         |       |          |  |  |  |
|---------------------------------------|------------------------------------------------------------|---------|-------|----------|--|--|--|
| Parameters                            | Specifications                                             |         |       |          |  |  |  |
| AC Input voltage rating               | 100VAC to 240VAC                                           |         |       |          |  |  |  |
| AC Input voltage range                | 90VAC to 264                                               | 4VAC    |       |          |  |  |  |
| AC Input current                      | 5.5A (rms) at                                              | Max. lo | ad    |          |  |  |  |
| AC Input frequency:                   | 47Hz to 63Hz                                               |         |       |          |  |  |  |
| Max. In-rush current                  | 30A for 115VAC at Max. load<br>60A for 230VAC at Max. load |         |       |          |  |  |  |
| DC Input voltage range<br>(-R option) | 47VDC to 57VDC                                             |         |       |          |  |  |  |
| DC Input current                      | 8.7A max                                                   |         |       |          |  |  |  |
| AC Output voltage                     | -480                                                       |         | -560  |          |  |  |  |
|                                       | 50VDC                                                      |         | 56VDC |          |  |  |  |
| Max. load current                     | 0.32A 0.275A                                               |         |       |          |  |  |  |
| Output Power, per port                | 15.4W (not to exceed total output power)                   |         |       |          |  |  |  |
| Total Output Power                    |                                                            | No. of  | ports |          |  |  |  |
| -                                     | -8                                                         | -1      | .6    | -24      |  |  |  |
|                                       | 125W max                                                   | 250W    | max   | 370W max |  |  |  |
| Nominal Output Voltage                | 44VDC to 57                                                | VDC     |       |          |  |  |  |

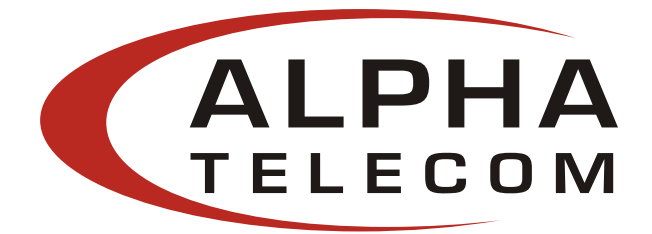

#### 3. ATIU GUI and USB Driver Installation:

Please follow the Installation Wizard to install the ATIU GUI and the USB-to-Serial Comm Port driver. The USB-to-Serial Comm Port driver is necessary for communicating between the Midspan via a Communication Port on the PC.

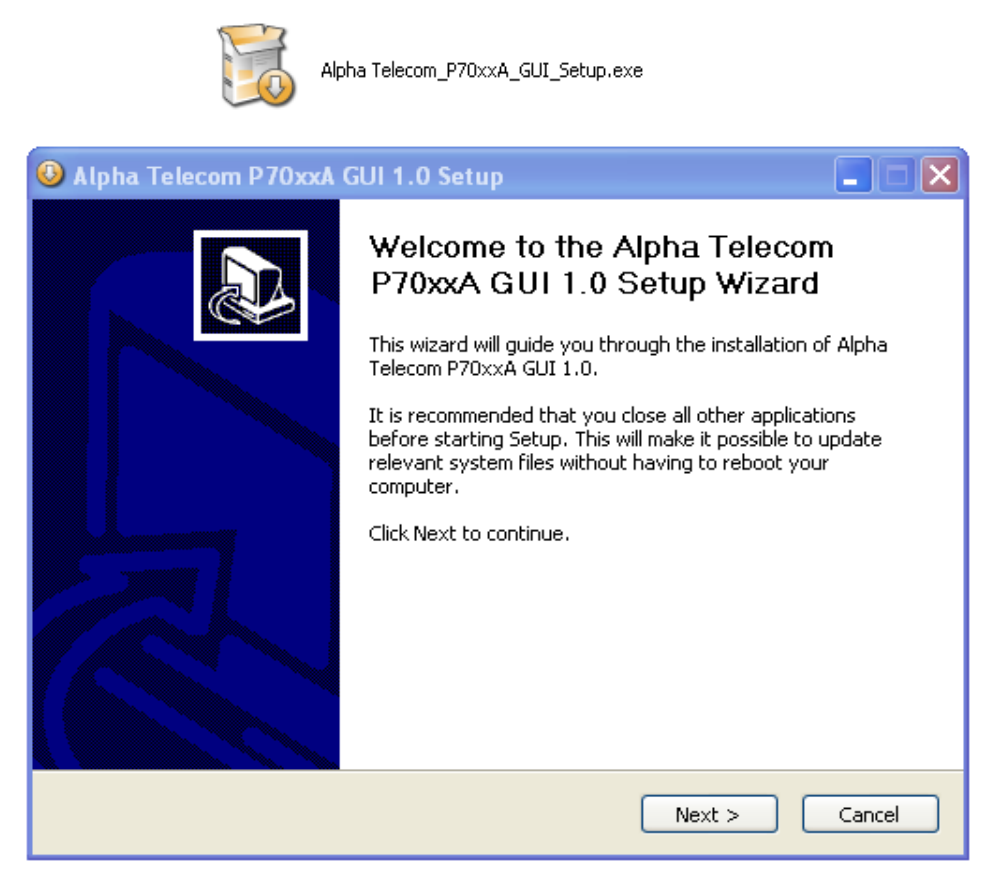

Note: Please refer to the ATIU website to insure you are installing the latest version of the ATIU GUI.

#### 3.1 PC-to-Midspan Connection via USB/RS232

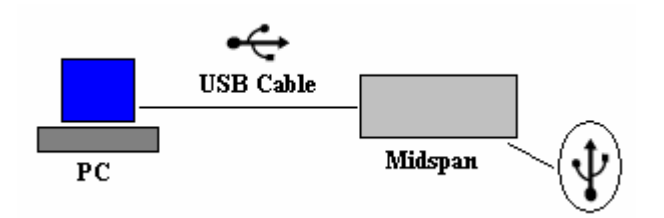

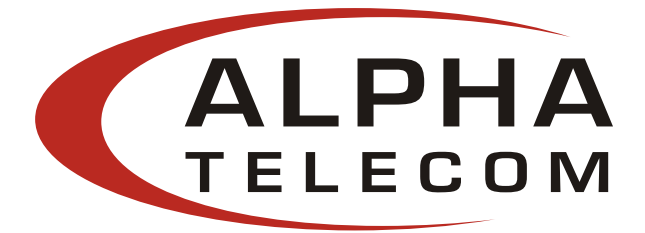

#### 3.2 Device Manager: To view Port Properties

When you are ready to begin, please connect the proper end of the USB-to-Serial cable to your P7024A Midspan and the other to an avai lable USB port on your PC. If you installed the USB driver described above, your PC will locate the new hardware.

To view which Serial COM Port your P7024A Midspan is installed, please follow the instructions:

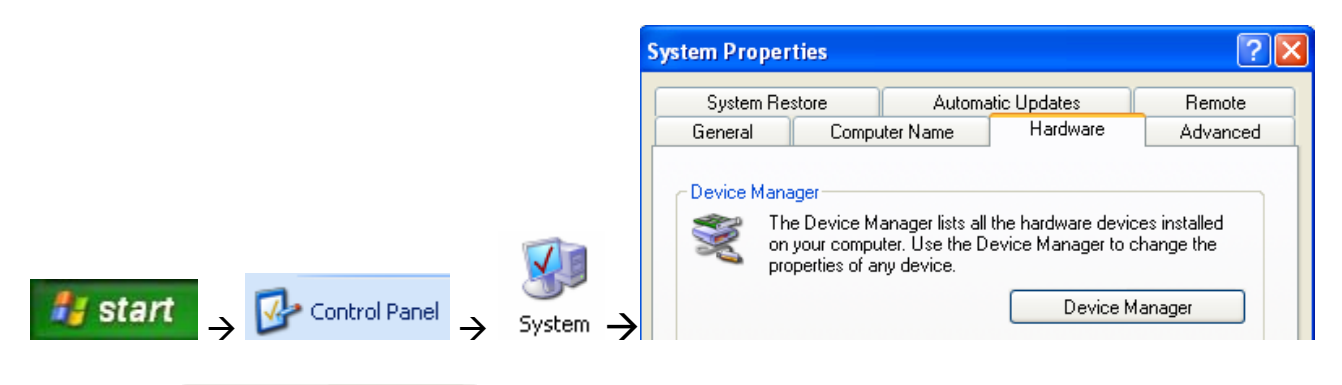

| Please click | Device Manager | , the following window will open: |
|--------------|----------------|-----------------------------------|
|--------------|----------------|-----------------------------------|

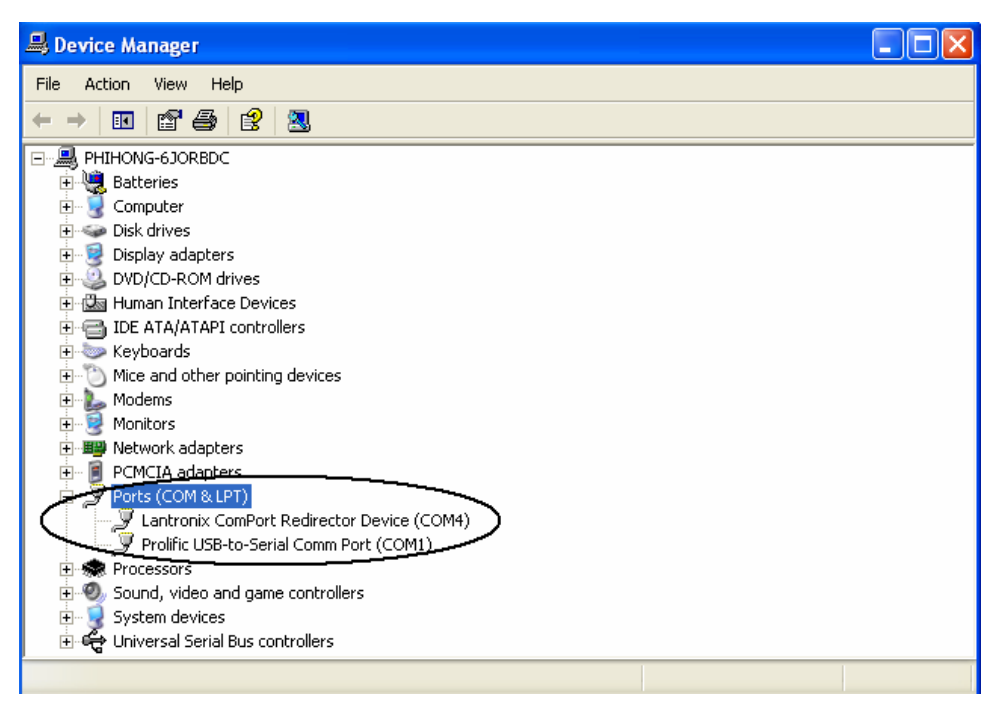

Locate and expand 'Ports (COM & LPT)'

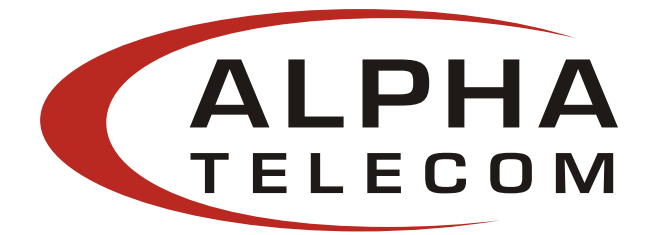

Double click Prolific USB-to-Serial Comm Port (COM1) . In this example, the USB-to-Serial Comm Port is installed on COM1. The COM Port will vary upon user.

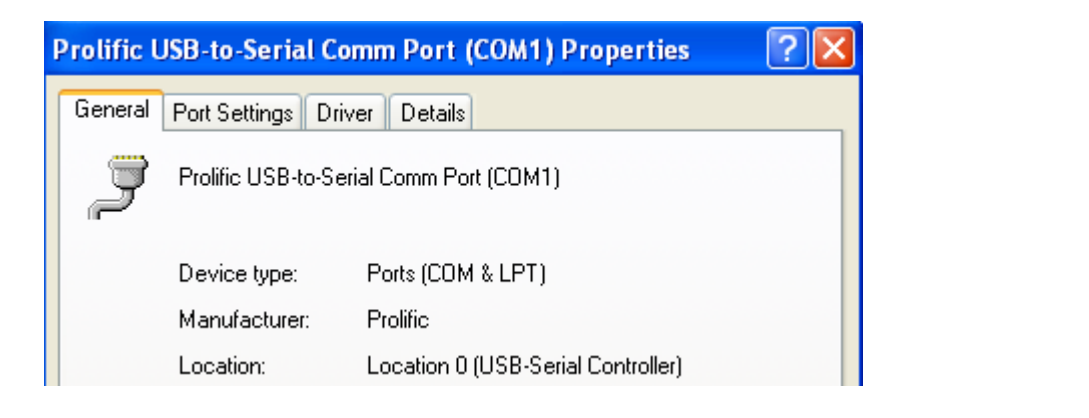

Click Port Settings . Assure Port Settings is as shown. Click Advanced... Click the pull down menu to select the COM Port Number or stay with default.

| Prolific USB-to-Serial Comm Port (C  | OM1) Properties       |      |                                      |
|--------------------------------------|-----------------------|------|--------------------------------------|
| General Port Settings Driver Details |                       |      | Advanced Settings for COM1           |
|                                      |                       |      |                                      |
|                                      | 40000                 |      | Use FIFO buffers (requires 16550     |
| Bits per second:                     | 19200                 |      | Select lower settings to correct co  |
| Data bits:                           | 8 🗸                   |      | Select higher settings for faster pe |
| Davitur                              | Mana                  |      |                                      |
| rany.                                | ivone 💌               |      | Receive Buffer: Low (1)              |
| Stop bits:                           | 1 🗸                   |      |                                      |
| Flow control:                        | Xon / Xoff 🗸 🗸        |      | Transmit Buffer: Low (1)             |
|                                      |                       |      |                                      |
| Adv                                  | anced Bestore Default |      | COM Port Number: COM1                |
|                                      |                       | ≗  - |                                      |

Click to save all changes.

Note: The P7024A GUI only supports COM1 to COM16.

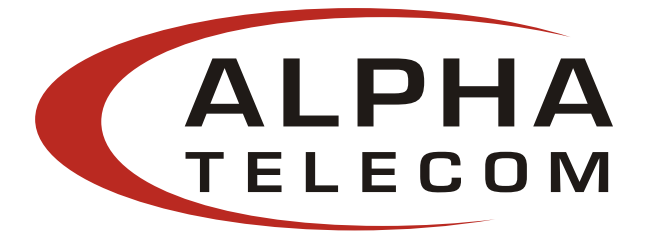

#### 3.3 USB block diagram

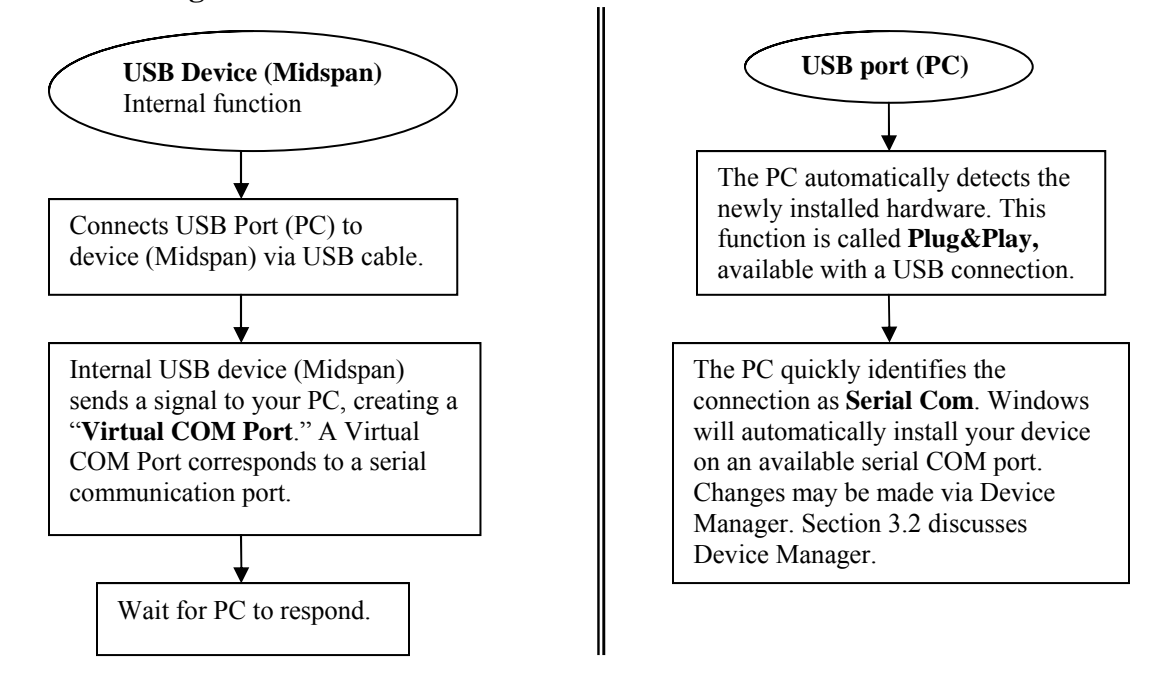

**Note:** Assume USB-to-Serial-Comm Port driver is installed. Users' PC will automatically detect the newly installed/connected hardware.

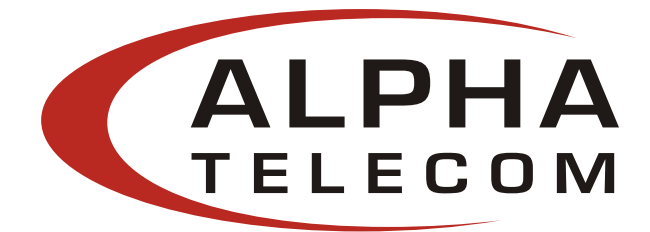

#### 4. P7024A GUI

The firmware is supplied with a Graphical User Interface (GUI), which is used to configure and manage the PoE midspan system. If you have successfully installed the Phihong GUI and USB driver – Please locate the **Alpha Telecom P7024A GUI** on your desktop or from your Start menu.

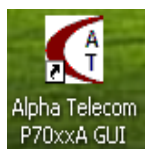

#### *Step 1*: Choose **Connection Type**:

| Alpha Telecom P70xxA GUI              |
|---------------------------------------|
| Connection Type USB/soft RS232        |
| Port COM1  Auto Scan                  |
| Connect List                          |
|                                       |
|                                       |
|                                       |
| Linking Evit Alpha Telecom P70uuA GUU |
|                                       |

Step 2: Select Auto Scan: If ATIU P7024A Device is found, click Linking.

| Alpha Telecom P70xxA GUI              |
|---------------------------------------|
| Connection Type USB/soft RS232        |
|                                       |
| Connect List                          |
| COM3Alpha Telecom P70xxA Device.      |
|                                       |
|                                       |
|                                       |
| Linking Exit Alpha Telecom P70xxA GUI |
|                                       |

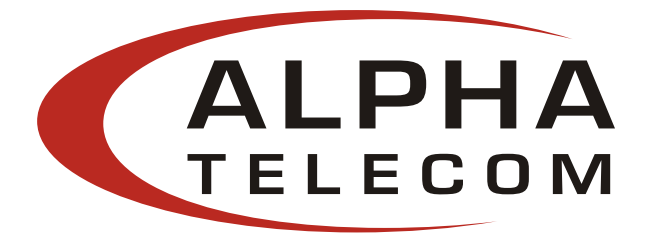

#### 4.1 GUI Main Window:

| 🔇 Alpha Teleco         | om P70xxA | GUI                                    |                             |                               |                        |                                                           |                                |                                             |                   |                                     |                              |                                                  |
|------------------------|-----------|----------------------------------------|-----------------------------|-------------------------------|------------------------|-----------------------------------------------------------|--------------------------------|---------------------------------------------|-------------------|-------------------------------------|------------------------------|--------------------------------------------------|
| System Operation       |           |                                        |                             |                               |                        |                                                           |                                |                                             |                   |                                     |                              |                                                  |
|                        | f         | System Info Download System/Port Param |                             |                               |                        |                                                           |                                |                                             |                   |                                     |                              |                                                  |
| AL                     | PHA       | System<br>Ports In Sys                 | Reset                       | Reset (<br>Update Sy          | stem                   | PoE ID Revi<br>Firmware Re<br>System Statu<br>System ID/N | sion<br>vision<br>Is I<br>lame | PoE ID Rev<br>FW Rev<br>o Connectio<br>Edit |                   | ENTR                                | Save<br>t<br>Rest            | Parameters<br>o Flash<br>ore Factory<br>Defaults |
|                        |           | Port De                                | scription                   |                               |                        |                                                           |                                |                                             | Parametric        | Information                         |                              |                                                  |
|                        | Port Com  | mands —                                |                             |                               |                        | ]                                                         |                                |                                             | Send P            | ort Control                         |                              |                                                  |
| Port                   | Port 1    | Port 2                                 | Port 3                      | Port 4                        | Port 5                 | Port 6                                                    | Port 7                         | Port 8                                      | Port 9            | Port 10                             | Port 11                      | Port 12                                          |
| Description            | Edit      | Edit                                   | Edit                        | Edit                          | Edit                   | Edit                                                      | Edit                           | Edit                                        | Edit              | Edit                                | Edit                         | Edit                                             |
| Enable                 | Γ         |                                        |                             |                               |                        |                                                           |                                |                                             |                   |                                     |                              | Г                                                |
| Port                   | Port 13   | Port 14                                | Port 15                     | Port 16                       | Port 17 —              | Port 18                                                   | Port 19                        | Port 20                                     | Port 21 —         | Port 22                             | Port 23                      | Port 24                                          |
| Description            | Edit      | Edit                                   | Edit                        | Edit                          | Edit                   | Edit                                                      | Edit                           | Edit                                        | Edit              | Edit                                | Edit                         | Edit                                             |
| Enable                 | Г         |                                        |                             |                               | Г                      | Г                                                         | Г                              |                                             |                   |                                     |                              | Γ                                                |
|                        |           | NOTE: To<br>sy:                        | send chang<br>stem, click o | ges made in t<br>m 'Send Port | his section<br>Control | to the PoE                                                |                                |                                             | LED ke<br>Detecti | e <b>y (Port statu</b><br>ng Disabl | is)<br>e/Error Por           | t Connected                                      |
| LOG<br>Drop down to se | e the log |                                        |                             |                               |                        |                                                           |                                | •                                           | Clear Log         | COM3 F<br>COM4 F                    | 970xxA Devic<br>970xxA Devic | e.                                               |

Figure 12: GUI Main Window

Note: All features except for the **Download** and **Comm Port** commands are supported for the **Optional NIC Interface – option N** found in **Appendix B**.

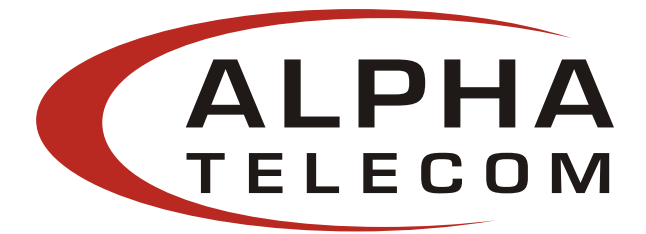

#### 4.2 GUI System Control:

The System Control panel on the GUI supports the main system level parameters for the  $\mu P$ .

| Figure 15: System Setup & Control |               |  |  |  |  |  |  |  |
|-----------------------------------|---------------|--|--|--|--|--|--|--|
| System Setup & Co                 | ntrol         |  |  |  |  |  |  |  |
|                                   |               |  |  |  |  |  |  |  |
| System Reset                      | Reset GUI     |  |  |  |  |  |  |  |
|                                   |               |  |  |  |  |  |  |  |
|                                   |               |  |  |  |  |  |  |  |
|                                   | Undate System |  |  |  |  |  |  |  |
| Ports In System 24                | opuate system |  |  |  |  |  |  |  |
|                                   |               |  |  |  |  |  |  |  |

The system level parameters that can be configured are:

- *System Reset* This is a function that allows the GUI to reset the software on the μP. (If System Reset is set and the GUI does not respond, user must click "Reset GUI")
- *Reset GUI* This resets the GUI.
- *Ports in System* This automatically selects the number of ports in the system.
- The "*Update System*" button will send all configuration information for both system level and port level parameters to the  $\mu$ P.

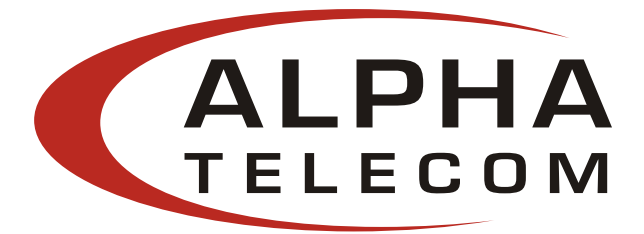

#### 4.3 GUI System Information:

The System Information panel on the GUI displays information about the PoE ID, firmware revision, and system status.

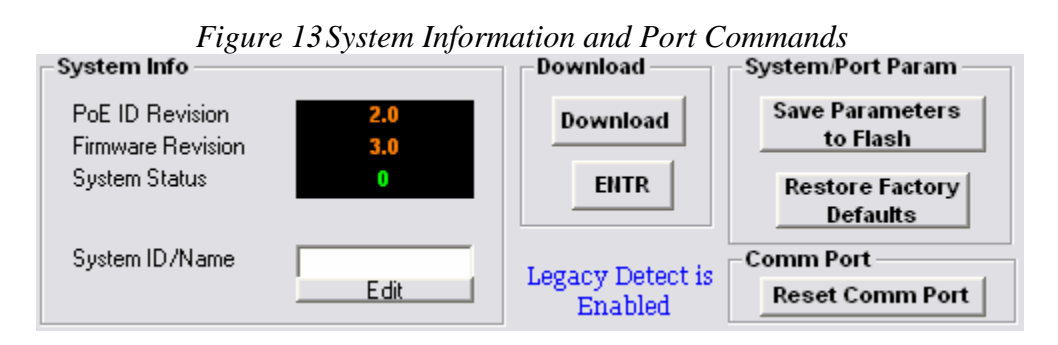

**Note:** Please allow the GUI a few seconds to respond to the commands selected. DO NOT click or check any commands simultaneously. If a command is selected more than once within two seconds, the GUI may not respond properly. If the GUI fails to respond, wait five seconds and then click "Reset GUI" (click "Reset GUI" again if necessary). Verify that the "System Status" reads "0", which indicates that there is a good connection.

The "Save Parameters to Flash" button will save system and port parameters to flash memory, so that they can be used by the firmware across reboots of the  $\mu$ P.

The "Restore Factory Defaults" button will reset the defaults in the firmware, and clear any stored data in the flash memory, the device will reset automatically. After the device has successfully reset, the "System Status" will read "0." Click "Reset GUI" if necessary. **To make the factory defaults permanent, the user must click "Save Parameters to Flash."** 

The PoE ID field specifies the hardware revision of the PoE device. The firmware version is represented in a *major.minor* format.

If "System Status" reads "0" it means that the system and the GUI are communicating. If "System Status" reads "No Connection" it means that the system is not communicating with the GUI and the user needs to "Reset GUI."

System ID/Name - click "Edit" to edit/change the description of the system. If you click "Cancel", the previous description will be set for the system. **To make this permanent**, **the user must click "Save Parameters to Flash."** 

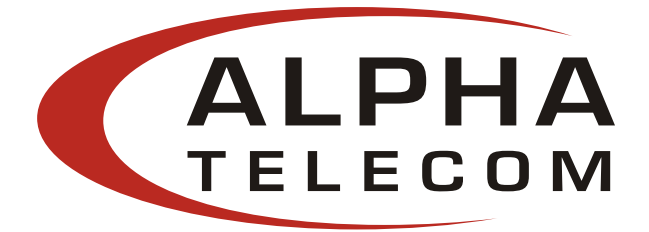

The "Download" or "ENTR" feature is used to download new application/firmware code onto the  $\mu$ P. Please refer to the ATIU website (<u>www.alpha-tele.com</u>) or email to support@alpha-tele.com for.the test firmware – **POE Firmware** 

73 KB 599 File

12/5/2006 11:13 AM

During the 'Download In Progress', the GUI function buttons will be temporarily disabled.

#### Example file:

TIProtoRS232v30.s99

| Alpha Teleco<br>tem Operation | m P70xxA | GUI              |                             |                               |                                                                                       |             |         |         |                                           |                            |                    | - 0                     |
|-------------------------------|----------|------------------|-----------------------------|-------------------------------|---------------------------------------------------------------------------------------|-------------|---------|---------|-------------------------------------------|----------------------------|--------------------|-------------------------|
|                               |          | System S         | etup & Cont                 | rol                           | 1                                                                                     | System Info |         |         | Dov                                       | nload                      | System             | Port Param              |
| ALPHA                         |          | System Reset GUI |                             |                               | PoE ID Revision PoE ID Rev<br>Firmware Revision FW Rev<br>System Status No Connection |             |         | D       | Download Save Parameters<br>ENTR to Flash |                            |                    |                         |
| 100                           |          | Parts In Sy      | item 8                      | Update Sy                     | stem                                                                                  | System ID/N | ame     | Edit    |                                           |                            | Rest               | ore Factory<br>Jefaults |
|                               |          | Port De          | scription                   |                               |                                                                                       |             |         |         | Parametric                                | Information                |                    |                         |
|                               | Port Com | mands            | ands                        |                               |                                                                                       |             |         |         |                                           | Send Port Control          |                    |                         |
| Port                          | Port 1   | Port 2           | Port 3                      | Port 4                        | Port 5                                                                                | Port 6      | Port 7  | Port 8  | Port 9                                    | Port 10                    | Port 11            | Port 12                 |
| Description                   | Edit     | Edit             | Edit                        | Edit                          | Edit                                                                                  | Edit        | Edit    | Edit    | Edit                                      | Edit                       | Edit               | Edit                    |
| Enable                        | Γ        | Г                | Г                           | Γ                             |                                                                                       | Г           | Γ       | Γ       | Γ                                         | Γ                          | Г                  | Г                       |
| Pat                           | Port 13  | Port 14          | Port 15                     | Port 16                       | Port 17                                                                               | Port 18     | Port 19 | Port 20 | Port 21                                   | Port 22                    | Port 23            | Port 24                 |
| Description                   | Edit     | Edit             | Edit                        | Edit                          | Edt                                                                                   | Edit        | Edt     | Edit    | Edit                                      | Edit                       | Edit               | Edit                    |
| Enable                        | Γ        | Г                |                             | Ε                             |                                                                                       | E           |         | Е       |                                           | Ε                          | Г                  | Π                       |
|                               |          | NOTE: To<br>sy:  | send chang<br>stem, click o | ges made in t<br>n 'Send Port | this section<br>Control                                                               | to the PoE  |         |         | LED ke                                    | y (Port state<br>ng Disabl | us)<br>e/Error Por | t Connected             |

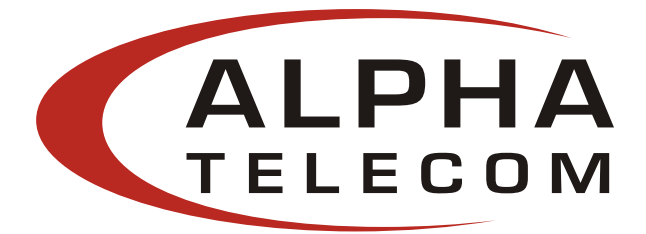

#### 4.4 GUI Port Description:

The Port Description panel shows 24-ports. On the PoE midspans that have 8 or 16-ports, the port number higher than the system port count will be shaded grey and disabled. Each section specifies the individual port descriptions for the system.

|                     |          |                           |                               | Figure                       | 14: Po                     | rt Desc    | cription | ļ        |                   |             |                    |              |
|---------------------|----------|---------------------------|-------------------------------|------------------------------|----------------------------|------------|----------|----------|-------------------|-------------|--------------------|--------------|
|                     |          | Port D                    | escription                    |                              |                            |            |          |          |                   |             |                    |              |
|                     | Port Con | nmands<br>e/Disable All F | 'orts 🔽                       | Detect Legac                 | y Signature                |            |          |          | Send P            | ort Control |                    |              |
| Port                | Port 1   | Port 2                    | Port 3                        | Port 4                       | Port 5                     | Port 6     | Port 7   | Port 8   | Port 9            | Port 10     | Port 11 -          | Port 12      |
| Description         | Edit     | Edit                      | Edit                          | Edit                         | Edit                       | Edit       | Edit     | Edit     | Edit              | Edit        | Edit               | Edit         |
| Enable              | •        | ~                         | •                             | •                            |                            | •          | 1        | •        | ~                 | •           | •                  |              |
|                     | Port 13  | Port 14                   | Port 15                       | Port 16                      | Port 17                    | Port 18    | Port 19  | -Port 20 | Port 21           | Port 22     | Port 23            | Port 24      |
| Port<br>Description | Edit     | Edit                      | Edit                          | Edit                         | Edit                       | Edit       | Edit     | Edit     | Edit              | Edit        | Edit               | Edit         |
| Enable              |          | •                         | •                             | •                            | ~                          | •          | •        | ~        |                   | •           | •                  |              |
|                     |          | NOTE: To<br>sy            | o send chan;<br>stem, click c | ges made in<br>on 'Send Port | this section<br>t Control' | to the PoE |          |          | LED ke<br>Detecti | ng Disabl   | us)<br>le/Error Po | rt Connected |

Changes to the port configuration in this section can be enacted when the user clicks the **"Send Port Control"** button. It will send the port information to the  $\mu$ P for 24-ports. Please allow the GUI 10 seconds to refresh when action is taken.

*Port Description* – Click "Edit" to edit/change the description of the port. Click "Ok" to set description on the GUI screen. If you click "Cancel", the previous description will be set for that particular port. Click "Send Port Control" to send the descriptions to the system. To make this permanent, the user must click "Save Parameters to Flash."

*Enable* – This check box can administratively enable or disable the selected port. If "Enable/Disable All Port" checkbox is selected, all ports will be enabled. Initially, the checkbox is not checked, but by default all ports are enabled. **Click "Send Port Control" to send the command to the system. To make this permanent, the user must click "Save Parameters to Flash."** 

If "*Detect Legacy Signature*" checkbox is selected, all ports are enabled and the firmware will try to detect legacy devices. By default, legacy detection is disabled. The message in blue states that the "Legacy Detect is Enabled" (Figure 14). Click "Send Port Control" to send the command to the system. To make this permanent, the user must click "Save Parameters to Flash."

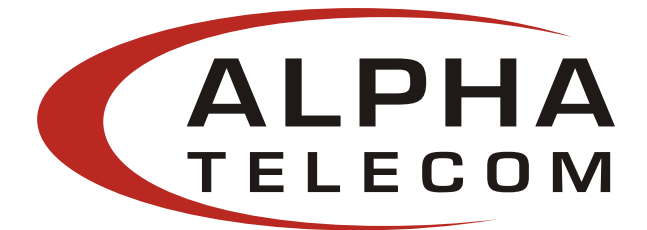

The different colored LEDs show the status of the individual ports. 'Yellow' LED shows the port is detecting or ready to be connected. 'Red' LED shows the port as Disable/Error. 'Green' LED shows that the port is connected.

| Figure 15   | 5: LED Key    | (Port Status)  |
|-------------|---------------|----------------|
| -LED key (P | ort status) — |                |
| Detecting   | Disable/Error | Port Connected |
| <u> </u>    |               | •              |

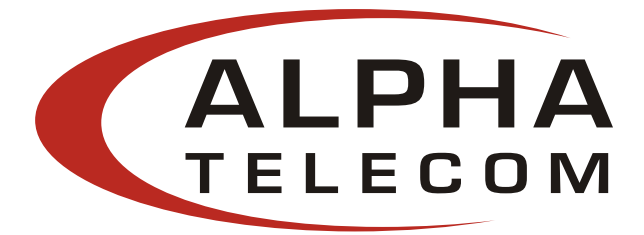

#### 4.5 GUI Parametric Information:

This section allows users to review, but not edit, the Parametric Information for each port.

|                             |          |          |          |          |          |          | Parametric Information |          |          |           |            |             |
|-----------------------------|----------|----------|----------|----------|----------|----------|------------------------|----------|----------|-----------|------------|-------------|
|                             | Port 1   | Port 2   | Port 3   | Port 4   | Port 5   | Port 6   | Port 7                 | Port 8   | Port 9   | Port 10 — | –Port 11 – | – Port 12 – |
| Discovery R                 | 24536    | 24536    | 24536    | 24328    | 24620    | 24576    | 24494                  | 24748    | 24672    | 24312     | 24590      | 24750       |
| Discovery C                 | (uF)     | (uF)     | (uF)     | (uF)     | (uF)     | (uF)     | (uF)                   | (uF)     | (uF)     | (uF)      | (uF)       | (uF)        |
| Current (mA)<br>Voltage (V) | 322      | 320      | 320      | 320      | 320      | 320      | 321                    | 322      | 325      | 323       | 324        | 325         |
| Power (mW)                  | 15842    | 15680    | 15680    | 15648    | 15648    | 15680    | 15729                  | 15810    | 15957    | 15891     | 15908      | 15892       |
| Class Current               | 0.8      | 3        | 1.3      | 2.4      | 0.4      | 0.8      | 0.4                    | 0.4      | 1        | 2.7       | 4.6        | 6.4         |
| ) etermined<br>Class        | 0: 15.4W | 0: 15.4W | 0: 15.4W | 0: 15.4W | 0: 15.4W | 0: 15.4W | 0: 15.4W               | 0: 15.4W | 0: 15.4W | 0: 15.4W  | 0: 15.4W   | 0: 15.4W    |
|                             | -Port 13 | -Port 14 | Port 15  | Port 16  | -Port 17 | -Port 18 | Port 19                | Port 20  | Port 21  | Port 22   | Port 23    | -Port 24-   |
| Discovery R                 | 24548    | 24392    | 24712    | 24712    | 24090    | 23726    | 23806                  | 131070   | 24008    | 23846     | 24090      | 24048       |
| Discovery C                 | (uF)     | (uF)     | (uF)     | (uF)     | (uF)     | (uF)     | (uF)                   | (uF)     | (uF)     | (uF)      | (uF)       | (uF)        |
| Current (mA)                | 319      | 317      | 319      | 318      | 329      | 328      | 328                    | 0        | 322      | 324       | 319        | 321         |
| Voltage (V)                 | 48.9     | 49.1     | 49       | 49       | 49.3     | 49.3     | 49.2                   | 0.3      | 49.3     | 49.2      | 49.2       | 49.2        |
| Power (mW)                  | 15599    | 15564    | 15631    | 15582    | 16219    | 16170    | 16137                  | 0        | 15874    | 15940     | 15694      | 15793       |
| Class Current               | 0.4      | 0.4      | 0.4      | 0.4      | 1.4      | 7.5      | 8.2                    | 0        | 0.3      | 0.3       | 0.2        | 0.2         |
| Determined                  | 0: 15.4W | 0: 15.4W | 0: 15.4W | 0: 15.4W | 0: 15.4W | 1: 4W    | 1: 4W                  | 0: 15.4W | 0: 15.4W | 0: 15.4W  | 0: 15.4W   | 0: 15.4W    |

The Port Parametric Information panel has the following set of parameters that are displayed:

- Discovery R (ohms) This value represents the discovered resistance (R) of the port in ohms.
- Current (mA) This value represents the current (I) of the port in milliamps.
- Voltage (V) This value represents the voltage (V) of the port.
- Power (mW) This value represents the power of the port in milliwatts.
- Class Current (mA) This value represents the class current of the port in milliamps.
- Determined Class This value represents the class of the discovered device.

**Note:** If the ports are less than 24-ports for the system, those ports greater than the total system port count will read all zeros "0."

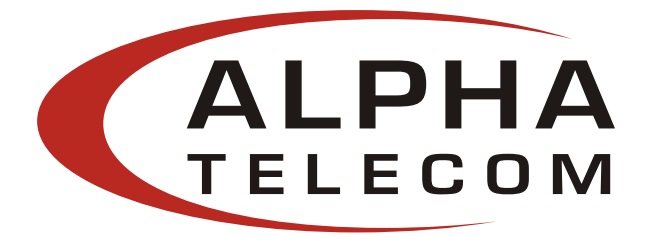

#### 5. Troubleshooting:

If problems occur with the Midspan, verify the following:

The troubleshooting solutions provided can only solve minor problems. If your problem is not listed, please contact our local office for further technical assistance.

| Problem                                                                                | Possible Solutions                                                                                                    |
|----------------------------------------------------------------------------------------|----------------------------------------------------------------------------------------------------|
| Midspan does not nower up                                                              | 1. Assure that AC power cord is connected.                                                                                                    |
| intespen does not power up                                                             | 2. Assure that AC power cord is in good condition.                                                                                                    |
|                                                                                        | 3. If solution 1 & 2 are true, then disconnect the AC power cord and reconnect. Observe Port LEDs to verify proper power up.                                                                                                    |
| DC LED not lit                                                                         | Verify Midspan is properly connected to an AC power source.                                                                                                    |
| Port LED do not light 'green'                                                          | 1. Port maybe disabled and needs to be enabled using the GUI. Ensure Ports are enabled, then 'Save Flash Parameters'                                                                                                    |
|                                                                                        | 2. Assure Ports are connected to a Network.                                                                                                    |
| The GUI window does not update<br>port status. (System Status reads:<br>No Connection) | Click 'Reset GUI' until System Status reads '0'                                                                                                    |
| Others. Please verify the following:                                                   | <ol> <li>Power is applied to the Midspan</li> <li>The network Ethernet cable is connected to the Data port</li> <li>The powered device Ethernet cable is connected to the<br/>Data &amp; Power port</li> <li>Proper type of Ethernet cable is used, do not use<br/>crossover-type Ethernet cable</li> <li>Cable pairs are connected to corresponding ports.</li> </ol> |

**Table 3: Troubleshooting** 

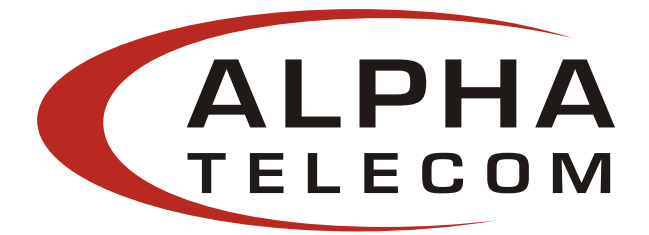

## **Appendix A: Optional RPS – option R**

#### Please contact our Application Engineering Group for more information.

#### **GUI Port Specific Control:**

Each section allows the user to control individual port parameters for the system.

|                                           |           |               | 0         |            | 1            | 0           |          |           |           |                               |                               |         |
|-------------------------------------------|-----------|---------------|-----------|------------|--------------|-------------|----------|-----------|-----------|-------------------------------|-------------------------------|---------|
|                                           |           |               | Í         |            | Port Sp      | ecific Cont | rol      |           |           |                               |                               |         |
| Power Managem                             | ent       |               |           |            |              |             |          |           |           |                               |                               |         |
| Damas                                     |           | PS1 limit     | 400       | Total F    | Power Readin | g (W)       |          |           | Note: P   | lease rememb<br>Send Port Cor | er to click on<br>trol'' when |         |
| Management Off                            |           | PS21 imit     | 400       | _          | 363.5        |             |          |           | Ċ         | hanges are m                  | ade to the Po                 | rts.    |
|                                           | Tatal Da  | uuna Linuit T |           | Uc         | date Syste   | m           |          |           |           |                               |                               |         |
|                                           | TUIAIFU   |               | 400       |            | Control      |             |          |           |           | Send Port                     | Control                       |         |
|                                           | -Port 1   | Port 2        | Port 3    | -Port 4    | -Port 5      | -Port 6     | Port 7   | -Port 8   | Port 9    | -Port 10 -                    | –Port 11 –                    | Port 12 |
| Bypass Detection                          |           |               |           |            |              |             |          |           |           |                               |                               |         |
| Bypass Classification                     |           |               |           |            |              |             |          |           |           |                               |                               |         |
| Bypass Power-up                           |           |               |           |            |              |             |          |           |           |                               |                               |         |
| Priorty                                   | Low 💌     | Low 💌         | Low 🔻     | Low 💌      | Low 💌        | Low 💌       | Low 💌    | Low 💌     | Low 💌     | Low 💌                         | Low 💌                         | Low 🔻   |
| Power Limit (m\A/)                        | 22800     | 22800         | 22800     | 22800      | 22800        | 22800       | 22800    | 22800     | 22800     | 22800                         | 22800                         | 22800   |
|                                           |           |               |           |            |              |             |          |           |           |                               |                               |         |
| Burness Detection                         | Port 13 — | –Port 14–     | Port 15 — | –Port 16 — | -Port 17     | -Port 18    | -Port 19 | Port 20 — | Port 21 — | –Port 22 —                    | -Port 23 -                    | Port 24 |
| Bypass Detection<br>Bypass Classification |           |               |           |            |              |             |          |           |           |                               |                               |         |
| Bypass Power-up                           | Ē         |               |           |            | Γ            | Γ           | Ē        |           |           | Γ                             | Γ                             |         |
| Priorty                                   |           |               |           |            |              |             |          |           |           |                               |                               |         |
| Power Limit (m) 0.0                       |           |               |           |            |              |             |          |           |           |                               |                               |         |
| Fower Linit (mvv)                         | 122800    | 122800        | 122800    | 22800      | 122800       | 122800      | 122800   | 122800    | 122800    | 122800                        | 122800                        | 22800   |
|                                           |           |               |           |            |              |             |          |           |           |                               |                               |         |

#### Figure 17: Port Specific Control

#### **Power Management:**

- The "*Update System Control*" button will send configuration information from just this section to the  $\mu P$
- *Power Managements Off* This allows the power management components in the firmware to be disabled. By default, Power Management is selected to be *Off*. **Click "Update System Control" to send the descriptions to the system. To make this permanent, the user must click "Save Parameters to Flash**
- (*PS1, PS2, and Total Power*) *Limit* The Power Management function in the firmware allows users to set power limits to efficiently control the total power. **Click "Update System Control" to send the descriptions to the system. To make this permanent, the user must click "Save Parameters to Flash**
- *Total Power Reading (W)* Presents the total system power consumed by PS1 and PS2 in Watts.

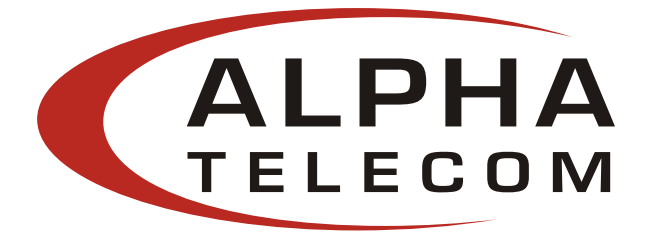

- *Priority* The priority pull-down menu sets a priority for each port that is used in the Power Management algorithm. This priority is a factor in which ports are powered up and powered down during the execution of the Power Management algorithm. The allowable priorities are low, high and critical. Click "Send Port Control (current 8 ports)" to send the descriptions to the system. To make this permanent, the user must click "Save Parameters to Flash."
- *Power Limit from Management* If this check box is selected, the Power Management function will allocate power according to the configured power limits. **Click "Send Port Control** (current 8 ports)" to send the descriptions to the system. To make this permanent, the user must click "Save Parameters to Flash."
- *Bypass Detection* If this checkbox is selected, the detection states on the given port will be bypassed and the state machine will advance to classification. This is for debugging purposes only. Click "Send Port Control (current 8 ports)" to send the descriptions to the system. To make this permanent, the user must click "Save Parameters to Flash."
- *Bypass Classification* If this checkbox is selected, the classification stats on the given port will be bypassed and the state machine will advance to power-up. Note that this feature is only available if the Power Management function is disabled. Click "Send Port Control (current 8 ports)" to send the descriptions to the system. To make this permanent, the user must click "Save Parameters to Flash."
- Bypass Power-up If this checkbox is selected, the power-up states on the given port will be bypassed and the state machine will advance to the powered states. Note that this feature is only available if the Power Management function is disabled. Click "Send Port Control (current 8 ports)" to send the descriptions to the system. To make this permanent, the user must click "Save Parameters to Flash."

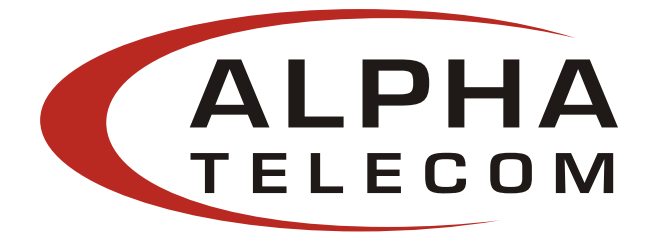

## **Appendix B: Optional NIC Interface – option N**

#### PC-to-Network-to-Midspan:

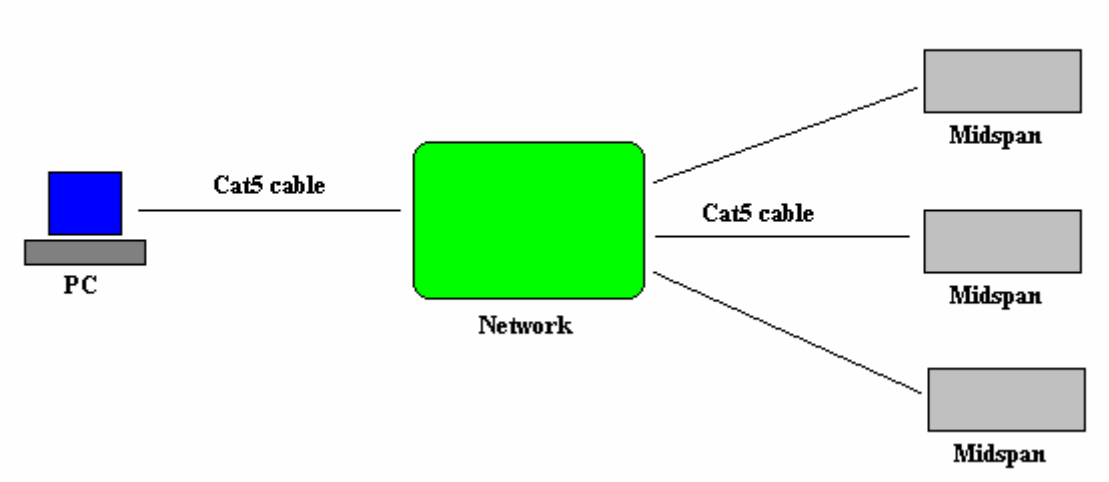

#### NIC Interface Setup:

**NOTE:** Assure the connection path between your PC and the Midspan. Skip **Step 1** if you wish to use our **ATIU GUI** to communicate with the Midspan.

1. Visit <u>www.alpha-tele.com</u> to download latest **SNMP MIB** for the NIC interface.

Example **SNMP MIB** file (please check our website for updates):

If you choose to use your own SNMP console, please rename the SNMP MIB text file to the file extension that matches your SNMP Console. Follow the instructions for your SNMP Console to install the MIB file.

Please check the ATIU website (<u>www.alpha-tele.com</u>) occasionally for the latest updates for the MIB and the SNMP Firmware

Example of a SNMP Firmware file (please check our website for updates): 60608095973-b14-3.bin 58 KB BIN File 8/9/2006 9:11 AM

2. Visit <u>www.alpha-tele.com</u> to download the Ethernet Manager tool (**etm.exe**). **Etm.exe** is a Device Management Utility that runs under the Windows 32 bit environment and is used to setup the IP address, subnet mask, and MAC address of your SNMP device. For more advance setup settings, use Internet Explorer or another Internet Browser.

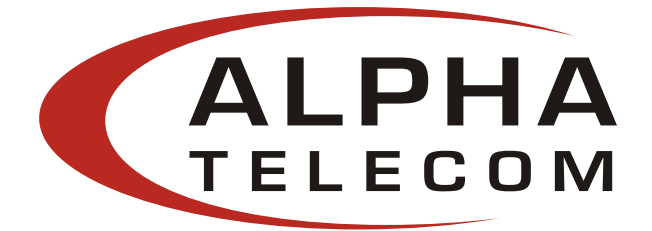

**NOTE:** Your IP Address may be different from the example shown below

- **3.** Execute **etm.exe** Ethernet Manager tool
- **4.** Assuming the connection path between your PC and the Midspan is adequate, the Ethernet Manager tool will detect your SNMP device.

| 2 | Ethernet Manager |               |                   |           |
|---|------------------|---------------|-------------------|-----------|
| ۷ | iew Config       |               |                   |           |
|   | IP Address       | Subnet Mask   | MAC Address       | Device ID |
|   | 192.168.1.104    | 255.255.255.0 | 00-01-3C-D0-5B-29 | 1         |
|   |                  |               |                   |           |
|   |                  |               |                   |           |
|   |                  |               |                   |           |
|   |                  |               |                   |           |
|   |                  |               |                   |           |
|   |                  |               |                   |           |
|   |                  |               |                   |           |
|   |                  |               |                   |           |
|   |                  |               |                   |           |
|   | 1                |               | Douiso- dat       | aatad 1   |
|   |                  |               | vevices det       | eccea     |

5. If your device is not found, check the connection and click View  $\rightarrow$  Refresh

| 😹 Etherne   | et Manager |               |                   | _      |    |
|-------------|------------|---------------|-------------------|--------|----|
| View Config | 3          |               |                   |        |    |
| Refresh I   | F5         | Subnet Mask   | MAC Address       | Device | ID |
| Exit a      | Alt+F4     | 255.255.255.0 | 00-01-3C-D0-5B-29 | 1      |    |
|             |            |               |                   |        |    |
|             |            |               |                   |        |    |
|             |            |               |                   |        |    |
|             |            |               |                   |        |    |
|             |            |               |                   |        |    |
|             |            |               |                   |        |    |
|             |            |               |                   |        |    |
|             |            |               |                   |        |    |
|             |            |               |                   |        |    |
|             |            |               | Devices det       | ected  | 1  |

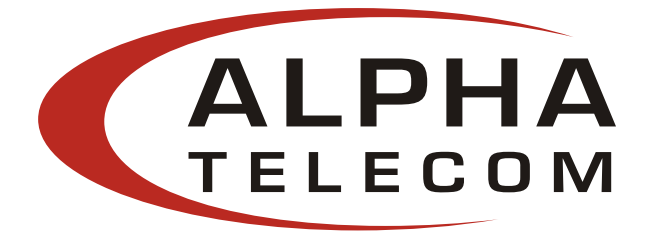

6. For Advance Setup Configuration: click **Config → Device Settings** OR type the IP address in your Internet Browser. Your Internet Browser will open with the following window:

| 🕙 Login - Microsoft Internet Explorer |                                                                                                    |
|---------------------------------------|----------------------------------------------------------------------------------------------------|
| File Edit View Favorites Tools Help   | 🥂 (1997) - 1997 - 1997 |
| Address 🕘 http://192.168.1.104/       | 💌 🄁 Go 🛛 Links 🎽                                                                                                    |
| Control                               | ler Status                                                                                                    |
| System time elapsed                   | 00:13:12                                                                                                    |
| Firmware release date                 | Aug 08 2006 16:17                                                                                                    |
| Serial number                         | B14-5973-3CD05B29                                                                                                    |
| Setup<br>Password                     | ∎                                                                                                    |
| Lo<br>@ Done                          | ogin 😪                                                                                                    |

### The default Password: administrator

**NOTE:** If you forget your login password, please contact our Application Engineering Group for further instructions.

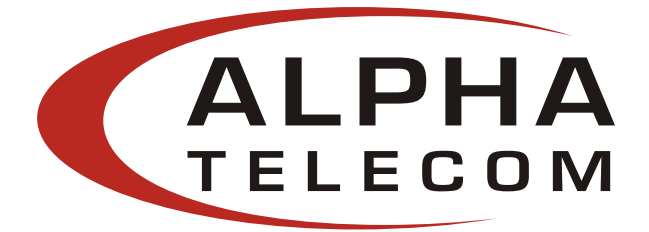

#### 7. Controller Setup

|                    | Controller Setup |
|--------------------|------------------|
| IP address         | 192.168.1.120    |
| Subnet mask        | 255.255.255.0    |
| Gateway address    | 192.168.1.1      |
| Network link speed | Auto 💌           |
| DHCP client        | Enable 💌         |
| Device ID          | 1                |
| Setup password     | administrator    |
| Access control     | Disable 💌        |
| Accessible address | 0.0.0.0          |
|                    | 0.0.0.0          |
|                    | 0.0.0.0          |
|                    | 0.0.00           |
| SNMP               |                  |
| SNMP agent         | Enable 💌         |
| Read community     | public           |
| Set community      | private          |
|                    | 0.0.0.0          |
| Trop hasts         | 0.0.0.0          |
| Trap nosis         | 0.0.0.0          |
|                    | 0.0.0.0          |

**NOTE:** If you change the Setup password, please write it down in a safe place for your reference.

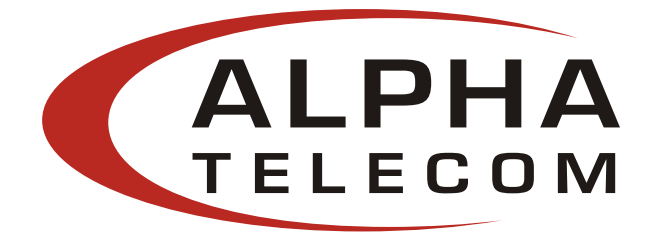

Click **Update** to save your configurations:

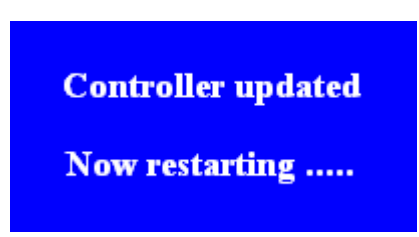

This process may take a few minutes, depending on your connect speed. Please check the IP address of your Midspan again, it may be updated to a new IP address if the **DHCP client** is **enabled**.

#### **Configuration Description**

|                    | Controlle        | er Setup                                                                                                    |
|--------------------|------------------|----------------------------------------------------------------------------------------------------|
|                    | Default Settings | Description                                                                                                    |
| IP Address         | 192.168.1.111    | Four groups of numbers assigned by the<br>Network server (DHCP mode Enabled) or<br>user defined (DHCP mode Disabled).                                                                                                    |
| Subnet mask        | 255.255.255.0    | Four groups of numbers assigned by the<br>Network server (DHCP mode enabled) or<br>user defined (DHCP mode disabled).                                                                                                    |
| Gateway address    | 192.168.0.1      | Four groups of numbers assigned by the<br>Network server (DHCP mode enabled) or<br>user defined (DHCP mode disabled).                                                                                                    |
| Network link speed | Auto             | <ul> <li>Auto</li> <li>10 full-duplex</li> <li>100 full-duplex</li> <li>10 half-duplex</li> <li>100 half-duplex</li> </ul>                                                                                                    |
| DHCP client        | Enable           | The default setting (Enable) sets the DHCP<br>client in Dynamic mode. Dynamic mode<br>allows the Network server to automatically<br>assign the IP address, subnet mask, and<br>Gateway address.<br>If the DHCP client is set to Disable, the<br>DHCP client is set to Static mode. Static<br>mode allows the user to manually assign the |

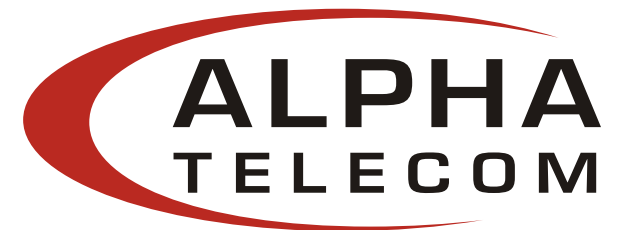

|                    |               | IP address, subnet mask, and Gateway              |
|--------------------|---------------|---------------------------------------------------|
|                    |               | address.                                          |
|                    |               |                                                   |
|                    |               | <b>Note</b> : If the user manually assigns the IP |
|                    |               | address, the DHCP client must be set to           |
|                    |               | Disable.                                          |
| Device ID          | 1             | A 16-bit integer; ranging from 0 to 65535         |
| Setup password     | administrator | The login password can be empty or 1-15           |
|                    |               | characters long. Please write your new            |
|                    |               | password down in a safe location for future       |
|                    |               | use.                                              |
|                    |               | The Setup password is also use while              |
|                    |               | performing a SNMP Firmware update.                |
| Access control     | Disable       | The default setting (Disable) sets the Access     |
|                    |               | control to allow all IP address access            |
|                    |               | capability. If the Access control is Enable,      |
|                    |               | only the IP addresses listed in the Accessible    |
|                    |               | addresses will be able to access the SNMP         |
|                    |               | commands.                                         |
|                    |               |                                                   |
| Accessible address |               | Accessible address is the IP addresses that       |
|                    | 0.0.0.0       | are allowed to read and write SNMP                |
|                    | 0.0.0.0       | commands to the NIC Interface Midspan.            |
|                    | 0.0.0.0       | You can set the IP addresses in the Controller    |
|                    | 0.0.0.0       | Setup or HyperTerminal.                           |
|                    |               |                                                   |
| SNMP agent         | Enable        | Enable or Disable the SNMP agent.                 |
| Read community     | public        | Option to set public or private                   |
| Set Community      | private       | Option to set public or private                   |
|                    | 0.0.0.0       | Trap hosts are the destination IP addresses       |
| Trap hosts         | 0.0.0.0       | that you want the Traps to be sent to. You        |
|                    | 0.0.0.0       | can set the IP addresses in the Controller        |
|                    | 0.0.0.0       | Setup or HyperTerminal.                           |

**NOTE:** Trap Notifications are blocked from entering through the Windows Firewall. Please configure the Windows Firewall settings to allow incoming Network Connections, by adding a specific program (i.e. the SNMP Console).

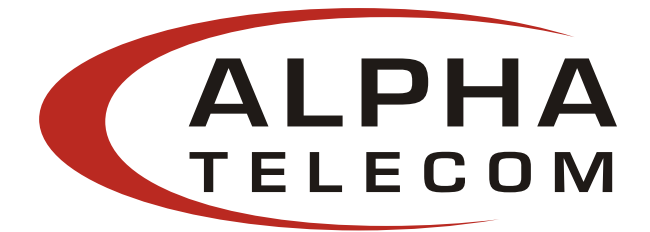

8. If you wish to run your SNMP device in Static mode, you can also configure your IP address and Subnet Mask through the Ethernet Manager tool (etm.exe). Click Config → IP Address

NOTE: From the Controller Setup menu, your DHCP client setting must be Disable.

| IP Ado | dress     | Subnet  | Mask      | MAC Ad  | dress       | Device | ID |
|--------|-----------|---------|-----------|---------|-------------|--------|----|
| 92.16  | 8.1.104   | 255.25  | 5.255.0   | 00-01-3 | 3C-D0-5B-29 | 1      |    |
|        | Set IP Ad | dress   |           |         |             |        |    |
|        | IP Ad     | dress   | 192.168.  | 1.104   | ОК          |        |    |
|        | Subn      | et Mask | 255.255.2 | 255.0   | Cancel      | 1      |    |
|        |           |         | 4074)<br> |         |             |        |    |

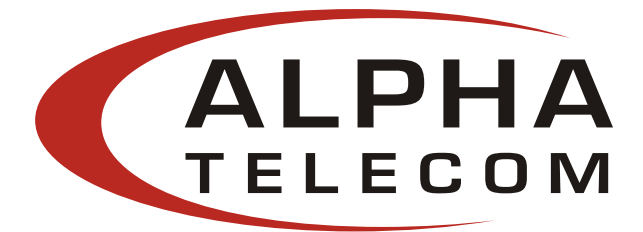

#### 9. DHCP client – Dynamic or Static mode:

| Check your Loca | l Area Connectio  | on Status:      |                                                                                                  |
|-----------------|-------------------|-----------------|--------------------------------------------------------------------------------------------------|
| 📥 Local Area    | Connection Status | ? 🗙             | 🕽 🕹 Local Area Connection Status 🛛 🕐                                                             |
| General Supp    | ort               |                 | General Support                                                                                  |
| Connection-     |                   |                 | Connection status                                                                                |
| Status:         |                   | Connected       | Address Type: Assigned by DHCP                                                                   |
| Duration:       | 14                | 4 days 20:07:52 | IP Address: 192.168.1.119                                                                        |
| Speed:          |                   | TUU.U MDps      | Subnet Mask: 255.255.255.0                                                                       |
|                 |                   |                 | Default Gateway: 192.168.1.1                                                                     |
|                 |                   |                 | Details                                                                                          |
| Activity        |                   |                 |                                                                                                  |
|                 | Sent — 📰 –        | - Received      | Windows did not detect problems with this<br>connection. If you cannot connect, click<br>Repair. |
| Packets:        | 9,339,538         | 9,878,946       |                                                                                                  |
| Properties      | Disable           |                 |                                                                                                  |
|                 |                   | Close           | Close                                                                                            |

Click on **Properties** Double click Internet Protocol (TCP/IP) to view the properties. If the **DHCP client** is **Disable** it is in Static mode. The user has the option to manually set the IP Address, Subnet mask, and Gateway Address for your PC). If the **DHCP client** is **Enable** it is in Dynamic mode (Obtain an IP address automatically). The Network will automatically set the IP Address, Subnet mask, and Gateway Address for your PC.

| - Local Area Connection Properties 🛛 😨 💈                                 | Internet Protocol (TCP/IP) Properties                                                                                                    |
|--------------------------------------------------------------------------|----------------------------------------------------------------------------------------------------|
| Seneral Authentication Advanced                                          | General                                                                                                    |
| Connect using:<br>ASUSTEK/Broadcom 440x 10/100 Ir<br>Configure           | You can get IP settings assigned automatically if your network supports<br>this capability. Otherwise, you need to ask your network administrator for<br>the appropriate IP settings. |
| Client for Microsoft Networks                                            | Use-the following IP address:                                                                                                    |
| File and Printer Sharing for Microsoft Networks     OoS Packet Scheduler | IP address: 192.168.1.119                                                                                                    |
| Internet Protocol (TCP/IP)                                               | Subnet_mask: 255.255.0                                                                                                    |
| Install Uningtal Properties                                              | Default gateway:                                                                                                    |
| Description                                                              | O Obtain DNS server address automatically                                                                                                    |
| Transmission Control Protocol/Internet Protocol. The default             | Use the following DNS server addresses:                                                                                                    |
| across diverse interconnected networks.                                  | Preferred DNS server: 1                                                                                                    |
| Show icon in notification area when connected                            | Alternate DNS server:                                                                                                    |
| Notify me when this connection has limited or no connectivity            | Advanced                                                                                                    |
| OK Cancel                                                                | OK Cancel                                                                                                    |

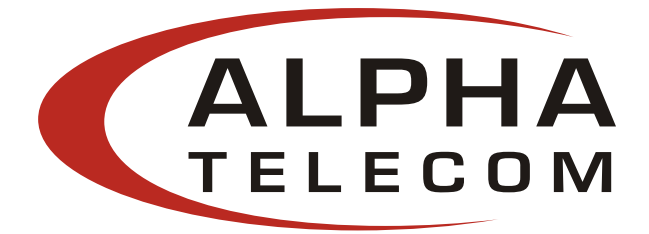

#### How to use the ATIU GUI with the NIC Midspan?

Please locate the **Alpha Telecom P70xxA GUI.exe** on your desktop or from your Start menu.

#### *Step 1*: Choose Connection Type: SNMP/LAN& WAN → select AutoScan IP address Set

| Alpha Telecom P70xxA GUI                                                                                  | Auto Scan IP Address Set |
|----------------------------------------------------------------------------------------------------|--------------------------|
| Alpha Telecom P70xxA GUI Connection Type SNMP/LAN & WAN  Auto Scan IP Address Set Auto Scan  Connect List | Auto Scan IP Address Set |
| Linking Exit Alpha Telecom P70xxA GUI                                                                     |                          |

Auto Scan will search for the IP address of ATIU P7024A device starting from the IP address of circled by (1) and ending the search at (2).

**NOTE:** Please take in account that each IP address will require 10 seconds to detect. For faster detection, please use the Ethernet Manager tool (**etm.exe**) to detect the IP address. The Ethernet Manager tool is mentioned in the earlier paragraphs.

|                                                                                                    | Auto Scan IP Address Set |
|----------------------------------------------------------------------------------------------------|--------------------------|
| View Config                                                                                                    | 192 . 168 . 1 . 121 A    |
| IP Address         Subnet Mask         MAC Address         Device ID           192         168         1         121         255         255         8         88-81-30-D8-58-25         1 |                          |
|                                                                                                    |                          |
| Devices detected 1                                                                                                    | ок                       |

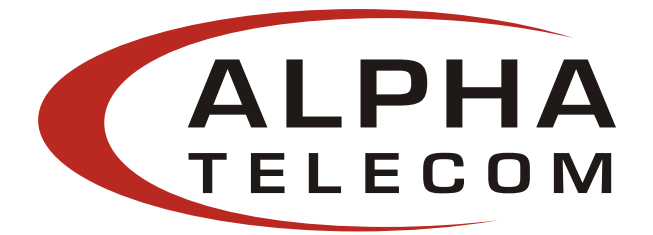

Step 2: Select Auto Scan: If ATIU P7024A Device is found, click Linking.

| Alpha Telecom P70xxA GUI              |
|---------------------------------------|
| Connection Type SNMP/LAN & WAN        |
| Auto Scan IP Address Set Auto Scan    |
| Connect List                          |
| 192.168.1.121 : PHIHONG PoE Device!!  |
| Linking Exit Alpha Telecom P70xxA GUI |

**NOTE:** The IP address set will be saved internally for the next use.

| m Operation         |             |                           |                               |                          |                           |                                                         |                        |                 |            |                                  |                              |                                                                   |
|---------------------|-------------|---------------------------|-------------------------------|--------------------------|---------------------------|---------------------------------------------------------|------------------------|-----------------|------------|----------------------------------|------------------------------|-------------------------------------------------------------------|
| AL                  | PHA<br>ecom | - System S<br>System      | ietup & Con<br>Reset          | Reset                    | GUI                       | System Info<br>PoE ID Rev<br>Firmware Re<br>System Stat | ision<br>evision<br>us | 2.0<br>3.0<br>0 |            | wnload<br>Iownload<br>ENTR       | System<br>Save<br>Res        | /Port Param<br>Parameters<br>to Flash<br>tore Factory<br>Defaults |
|                     |             | Ports In Sy               | istem 24                      | Update S                 | ystem                     | System ID /†                                            | Name [                 | Edit            | Leg        | acy Detect<br>Enabled            | is Modify Mo                 | Port<br>dify PoE IP                                               |
|                     |             | Port De                   | escription                    |                          |                           |                                                         |                        |                 | Parametric | lnformation                      |                              |                                                                   |
|                     | Port Con    | nmands<br>e/Disable All P | 'orts 🗖                       | Detect Lega              | cy Signature              |                                                         |                        |                 | Send I     | Port Control                     | 1                            |                                                                   |
| Port                | Port 1      | Port 2                    | Port 3                        | Port 4                   | Port 5                    | Port 6                                                  | Port 7                 | Port 8          | Port 9     | Port 10                          | Port 11                      | Port 12                                                           |
| Description         | Edit        | Edit                      | Edit                          | Edit                     | Edit                      | Edit                                                    | Edit                   | Edit            | Edit       | Edit                             | Edit                         | Edit                                                              |
| Enable              |             | <b>v</b>                  | •                             | •                        | •                         | ~                                                       |                        | •               | •          | •                                | •                            | •                                                                 |
|                     | -Port 13    | Port 14                   | Port 15                       | Port 16                  | Port 17                   | Port 18                                                 | Port 19                | Port 20         | Port 21    | Port 22                          | Port 23                      | Port 24                                                           |
| Port<br>Description | Edit        | Edit                      | Edit                          | Edit                     | Edit                      | Edit                                                    | Edit                   | Edit            | Edit       | Edit                             | Edit                         | Edit                                                              |
| Enable              | ~           | <b>v</b>                  |                               |                          | •                         | ▼                                                       | •                      | •               | ~          | •                                | •                            | <b>v</b>                                                          |
|                     |             | NOTE: To                  | ) send chan;<br>stem, click c | ges made in<br>'Send Por | this section<br>t Control | to the PoE                                              |                        |                 | Detect     | e <b>y(Portstat</b><br>ing Disab | t <b>us)</b><br>ole/Error Po | rt Connected                                                      |
| 3                   |             |                           |                               |                          |                           |                                                         |                        |                 |            | 192.16                           | 8.1.121 :PHIH                | IONG PoE Dev                                                      |

All features except for the **Download** and **Modify Port** commands are supported. Please refer to **section 4 - P7024A GUI** of this document for the full description of the ATIU GUI features.

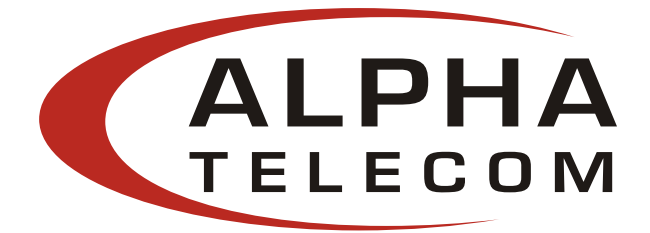

#### How to update the SNMP Firmware?

**NOTE:** Assure the connection path between your PC and the Midspan. The file names are used for example purposes only, please check <u>www.alpha-tele.com</u> for current updates. **Your IP Address and Midspan Setup Password may be different from the example shown below.** Please assure you are using the last password stored in the **Controller Setup**.

- 1. Please refer to **Step 1** of the **NIC Interface Setup** section for the **SNMP Firmware** updates.
- Visit <u>www.alpha-tele.com</u> to download eUpg32.exe and check for SNMP firmware updates and save it directly to your local disk C:. Please copy and paste the SNMP firmware (.bin) file in the same folder as the eUpg32.exe. The eUpg32.exe is a Firmware Update Utility that runs under the Windows 32 bit environment.

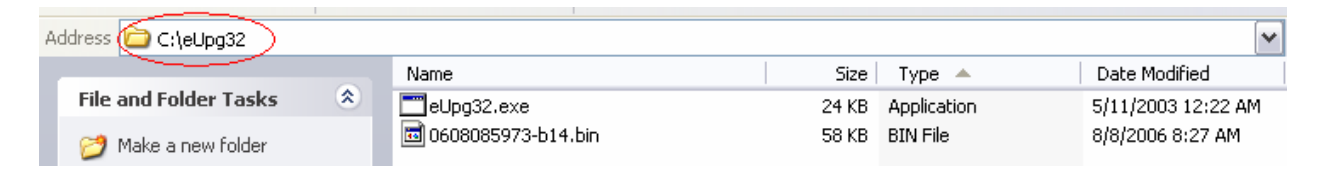

In this example: **eUpg32.exe** and the **SNMP Firmware** (.bin) file are saved in a folder named eUpg32 in the local disk **C:** directory.

- 3. Go to the start menu and select Run...
- **4.** Type  $\rightarrow$  cmd and click OK (MS-DOS command)

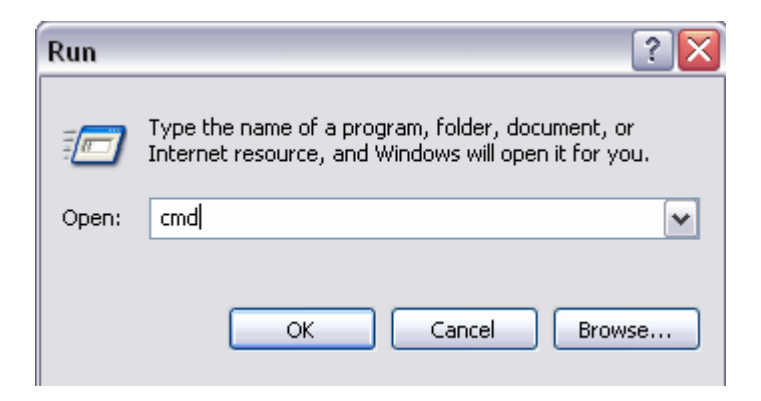

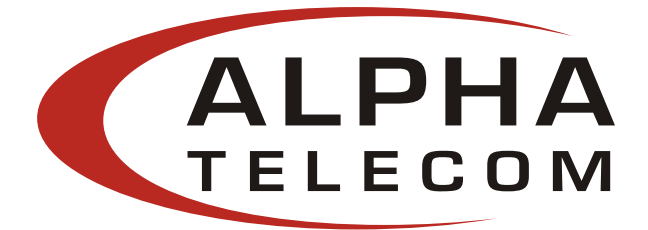

#### 5. MS-DOS command window

(Please find the location of the eUpg32.exe and SNMP Firmware (.bin) file or refer to step 3 of How to update the SNMP Firmware?)

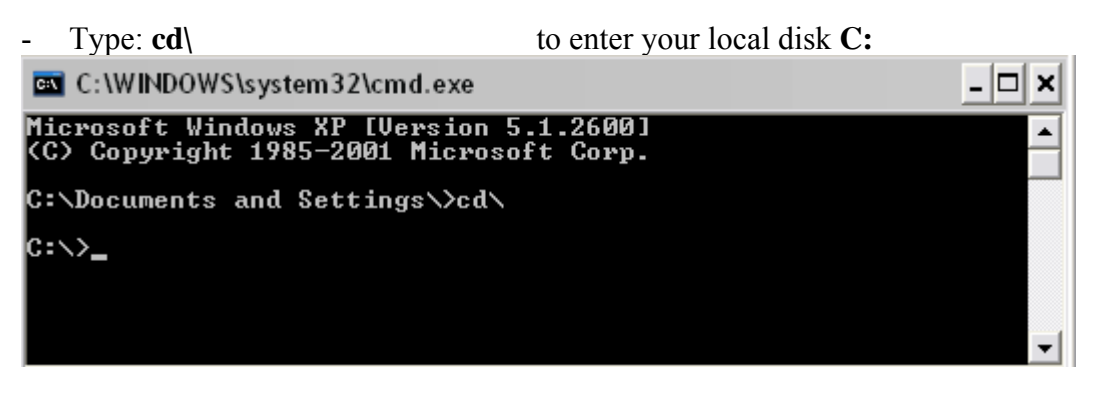

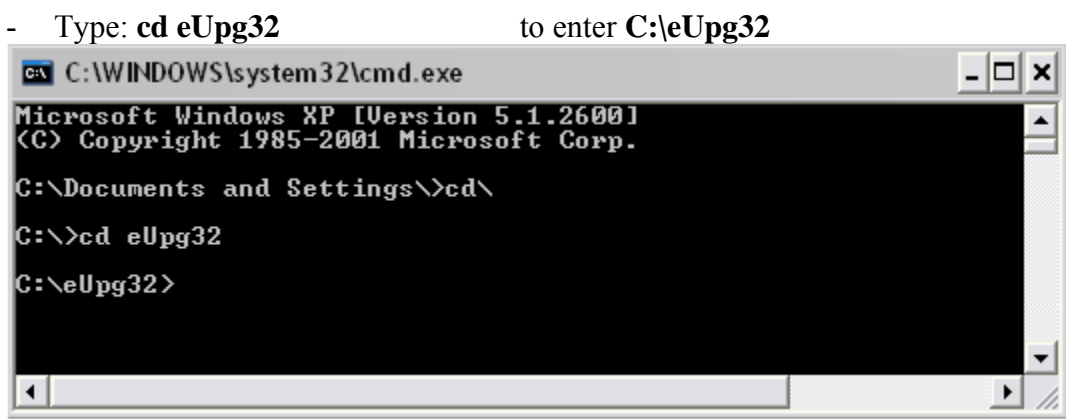

- Type: eUpg32\_0608085973-b14.bin\_192.168.1.104\_administrator Format: eUpg32\_SNMP Firmware file name\_IP address of Midspan\_Setup password

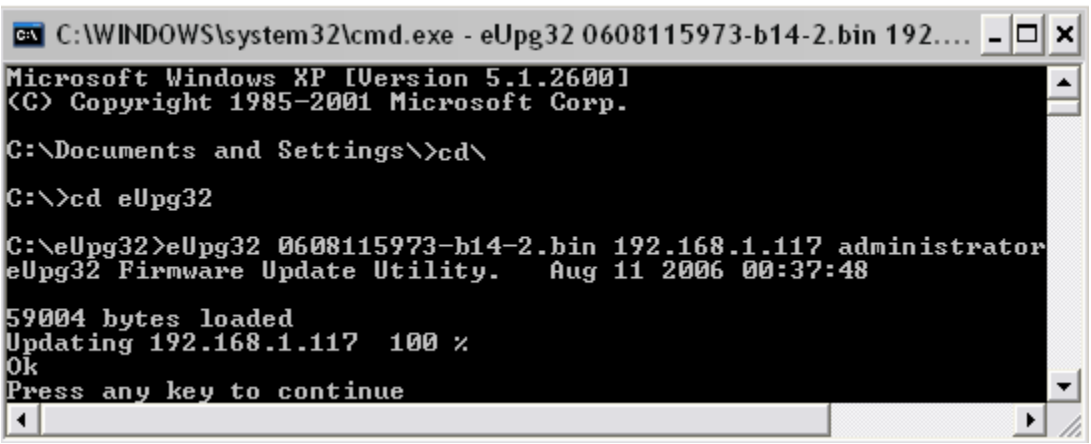

Once download is complete. Click any key and type: exit to close MS-DOS.

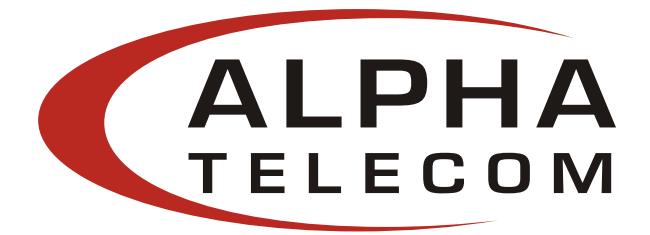

#### How to use the HyperTerminal to communicate with the NIC Interface?

HyperTerminal is an emulator tool that allows you to connect to other computers, Internet telnet supported sites, and host computers, using your modem or a null modem cable. HyperTerminal can be used to retrieve general information about your NIC Interface Midspan.

Please use the Ethernet Manager Tool (**etm.exe**) to verify the IP address of your NIC Interface Midspan.

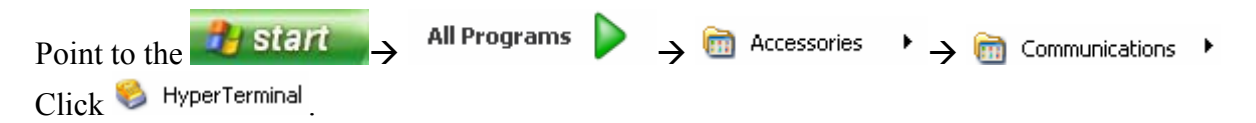

**NOTE:** Assure the connection path between your PC and the Midspan. Your IP Address and Midspan Setup Password may be different from the example shown below. Please assure you are using the last password stored in the Controller Setup.

#### **HyperTerminal setup:**

Create a name for the connection file and click OK. In the example, the IP address for the NIC Interface Midspan is the name.

| New Connection - HyperTerminal                                          |  |
|-------------------------------------------------------------------------|--|
| File Edit. View Call Transfer Help                                      |  |
| Connection Description                                                  |  |
| Disconnected Auto detect Auto detect SCROLL CAPS NUM Capture Print echo |  |

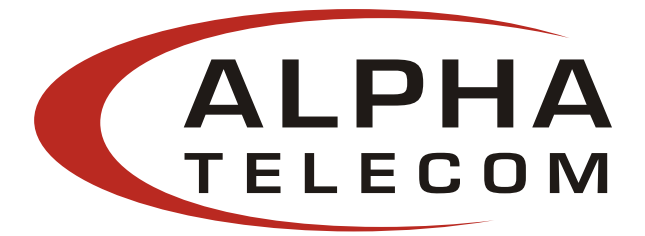

#### Select TCP/IP (Winsock) for a TCP/IP connection method.

| 🍓 192.168.1.107 - Hype     | erTerminal                                                                                                    |            |
|----------------------------|----------------------------------------------------------------------------------------------------|------------|
| File Edit View Call Transf | er Help                                                                                                    |            |
|                            | Connect To                                                                                                    | 1.5        |
|                            | Image: Non-State interview       192.168.1.107         Enter details for the phone number that you want to dial:         Country/region:       Taiwan (886)         Area code:       886         Phone number:       Image: Conexant D480 MDC V.92 Modem Conexant D480 MDC V.92 Modem Conexant D480 MDC V.92 Modem CDM3         TCP/IP (Winsock)       Image: Conexant D480 MDC V.92 Modem CDM3 |            |
| Disconnected Aut           | to detect Auto detect SCROLL CAPS NUM Capture                                                                                                    | Print echo |

Setup the Host Address: IP address of the NIC Interface Midspan.

| යළ මු≦ ⊡පු<br>⊓ | Connect To                                                                                                    | · |
|-----------------|----------------------------------------------------------------------------------------------------|---|
| -               | Image: 192.168.1.107         Enter details for the host that you want to call:         Host address:         Image: 192.168.1.107         Port number:       23 |   |
|                 | Connect using: TCP/IP (Winsock)                                                                                                    |   |

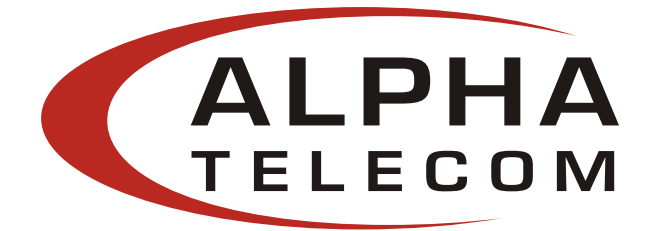

Please use the same password from the **Controller Setup** login. **The default password is:** administrator

If you entered the correct password, you will be connected. Type: ? to enter the Help Menu.

| 🍣 192.168.1.107 - HyperTerminal                           |                                                                                                    |
|-----------------------------------------------------------|----------------------------------------------------------------------------------------------------|
| File Edit View Call Transfer Help                         |                                                                                                    |
| 요즘 🔿 🖏 다구 🖫                                               |                                                                                                    |
| <pre>Password: ************************************</pre> | <ul> <li>set debug mode on/off</li> <li>exit this console</li> <li>change password</li> <li>reboot SNMP controller</li> <li>set SNMP get community</li> <li>set SNMP set community</li> <li>retore settings to default</li> <li>set IP address of controller</li> <li>set subnet mask of controller</li> <li>set addresses of trap host</li> <li>show status of specified port</li> <li>show status of system</li> <li>emulate a trap</li> <li>commands help</li> </ul> |
| Connected 0:00:09 Auto detect TCP/IP                      | School Chro Hann Capellio Millicechia                                                                                                    |

**NOTE:** If you are Idle for a few minutes, you will be disconnected. Please reconnect by clicking on the Call icon. Please reenter the login password.

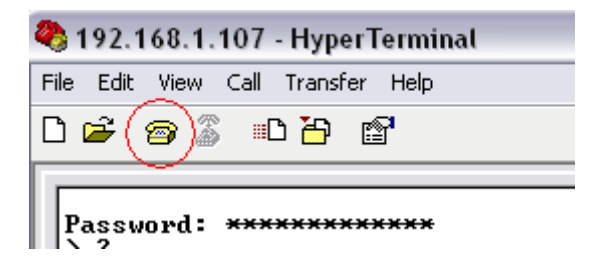

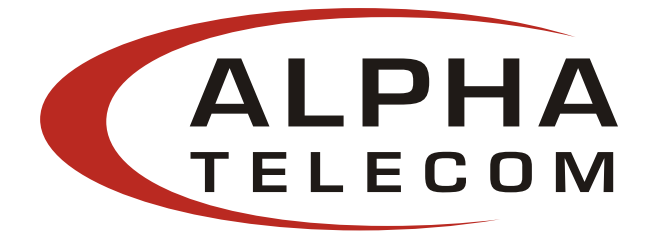

Help Menu:

| debug [on ¦ off]<br>exit<br>password<br>reboot<br>set community get [string]<br>set community set [string]<br>set default<br>set IP [x.x.x.x]                             | <ul> <li>set debug mode on/off</li> <li>exit this console</li> <li>change password</li> <li>reboot SNMP controller</li> <li>set SNMP get community</li> <li>set SNMP set community</li> <li>retore settings to default</li> <li>set IP address of controller</li> </ul>                                |
|----------------------------------------------------------------------------------------------------|----------------------------------------------------------------------------------------------------|
| set subnet [x.x.x.x]-<br>set acctrl [on   off]<br>set acclist [n] [x.x.x.x]<br>set traphost [n] [x.x.x.x]<br>show port [n]<br>show system<br>trapemu [port] [trap_number] | <ul> <li>set if address of controller</li> <li>set subnet mask of controller</li> <li>set access control on/off</li> <li>set addresses of accessible host</li> <li>set addresses of trap host</li> <li>show status of specified port</li> <li>show status of system</li> <li>emulate a trap</li> </ul> |
| ?   help                                                                                                    | - commands help                                                                                                    |

| Help Menu                  | Example Format to type                                        |
|----------------------------|---------------------------------------------------------------|
| debug [on   off ]          | debug on                                                      |
|                            | debug off (recommended unless troubleshooting)                |
| exit                       | Exit                                                          |
| password                   | administrator (default password)                              |
| reboot                     | Reboot                                                        |
| set community get [string] | set community get public or private                           |
| set community set [string] | set community set public or private                           |
| set default                | set default                                                   |
| set IP [x.x.x.x]           | set IP 192.168.1.107                                          |
| set subnet [x.x.x.x]-      | set subnet 255.255.255.0                                      |
| set accctrl [on   off ]    | set accctrl on (Allow access for up to four IP address)       |
|                            | set accctrl off (default setting, all access allowed)         |
| Set acclist [n] [x.x.x.x]  | Accessible address is the IP addresses that are allowed to    |
|                            | read and write SNMP commands to the NIC Interface             |
|                            | Midspan. You can set the IP addresses in the Controller       |
|                            | Setup or HyperTerminal.                                       |
|                            |                                                               |
|                            | set acclist 1 192.168.1.102                                   |
|                            | set acclist 2 192.168.1.103                                   |
|                            | set acclist 3 192.168.1.104                                   |
|                            | set acclist 4 192.168.1.105                                   |
| set traphost [n] [x.x.x.x] | Trap hosts are the destination IP addresses that you want the |
|                            | Traps to be sent to. You can set the IP addresses in the      |
|                            | Controller Setup or HyperTerminal.                            |
|                            |                                                               |
|                            | set traphost 1 192.168.1.112                                  |
|                            | set traphost 2 192.168.1.113                                  |

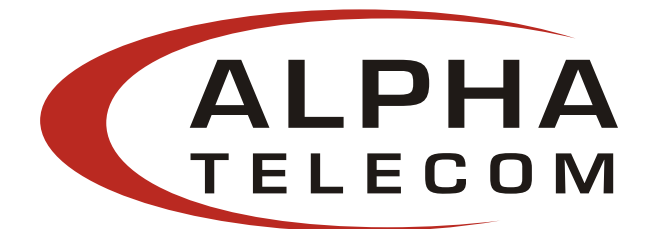

|                              | set traphost 3 192.168.1.114                           |  |  |  |
|------------------------------|--------------------------------------------------------|--|--|--|
|                              | set traphost 4 192.168.1.115                           |  |  |  |
| show port [n]                | show port $1 \sim 24$ (depending on the Midspan model) |  |  |  |
| show system                  | show system                                            |  |  |  |
| Trapemu [port] [trap_number] | Trapemu 1~24 1~7 (select trap to emulate)              |  |  |  |
|                              |                                                        |  |  |  |
|                              | Trap numbers defined:                                  |  |  |  |
|                              | 1 - poePortHWFailTrap                                  |  |  |  |
|                              | 2 - poePortPeakOverCurrentTrap                         |  |  |  |
|                              | 3 - poePortOverloadTrap                                |  |  |  |
|                              | 4 - poePortDiscoveryFailTrap                           |  |  |  |
|                              | 5 - poePortClassificationFailTrap                      |  |  |  |
|                              | 6 - poePortDisconnectTrap                              |  |  |  |
|                              | 7 – PoePortVoltageFailTrap                             |  |  |  |
| ?   help                     | ?                                                      |  |  |  |

After a specific change, the NIC Interface Midspan will automatically reboot. The IP address of the NIC Interface Midspan may change, depending on your controller settings (DHCP client Enabled). If you receive the message below:

| HyperTerminal 🛛 🔀 |                                            |  |  |
|-------------------|--------------------------------------------|--|--|
| (į)               | Unable to connect to 192.168.1.107 port 23 |  |  |
|                   | ОК                                         |  |  |

Please use the Ethernet Manager Tool (etm.exe) to verify the IP address again.

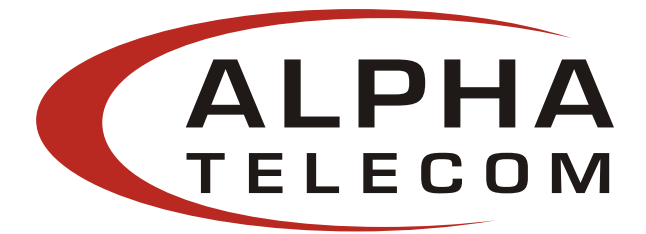

For a quick verification of the functionality of the NIC Interface Midspan:

| e Edit View Call Transfer Hø |                   | التتنبا لتنسا |
|------------------------------|-------------------|---------------|
| 🖻 🖉 🕲 🖓 🖻 🖻                  | Step 4            |               |
|                              |                   | 1             |
| Password: **********         | Step 1            | 1             |
| show system                  | Step 2            |               |
| Channels:                    | 24                |               |
| Versions:                    |                   |               |
| Hardware :                   | 2.0               |               |
| System firmware:             | 2.8               |               |
| SNMP firmware:               | Sep 25 2006 01:49 |               |
| Debug mode:                  | off               |               |
| IP address:                  | 192.168.1.107     |               |
| Subnet mask:                 | 255.255.255.0     |               |
| SNMP get community:          | "public"          |               |
| SNMP set community:          | "private"         |               |
| Trap destination:            |                   |               |
| host 1:                      | 0.0.0.0           |               |
| host 2:                      | 0.0.0.0           |               |
| host 3                       | 0.0.0.0           |               |
| host 4:                      | 0.0.0.0           |               |
| HCCESS CONTROL:              | disabled          |               |
| host 1                       | 0.0.0             |               |
| host Z:                      | 0.0.0             | 1             |
| host 3                       | 0.0.0.0           |               |
| nost 4:                      | 0.0.0             |               |
| Step                         | 3                 |               |
| Paboating                    |                   |               |
| Venoor Tild :                |                   |               |
|                              |                   |               |

- **Step 1:** Login password (by default): **administrator**
- Step 2: Type: show system Verify the System firmware and SNMP Firmware is the latest.
- **Step 3:** Type: **reboot** Verify that the Midspan is rebooting, all LEDs will flash.
- Step 4: Click on the disconnect icon
- **Step 5:** If you wish to reconnect use the Ethernet Manager Tool (**etm.exe**) to verify the IP address of the NIC Interface Midspan.

# <u>Note:</u> Your IP Address and Midspan Setup Password may be different from the example shown above. Please check the Phihong website for the latest firmware revision.

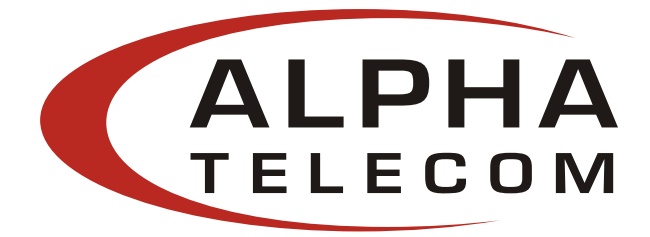

#### **SNMP MIB:**

Phihong USA Corp. registered Enterprise ID: **1.3.6.1.4.1.24852** SNMP Version: **SNMP V2** TCP, UDP Port: **161 SNMP** (Simple Network Management Protocol)<sup>1</sup>

| OID                         | Name                                    | Туре          | Value        | Description                  |
|-----------------------------|-----------------------------------------|---------------|--------------|------------------------------|
| 1.3.6.1.4.1.24852.2.2.1.0   | poeSystemActionHubReset                 | INTEGER       | ready(0)     | Reset the POE                |
|                             |                                         |               | reset(1)     | controller                   |
| 1.3.6.1.4.1.24852.2.2.2.0   | poeSystemActionHubRestoreFactoryDefault | INTEGER       | ready(0)     | Restore Factory              |
|                             |                                         |               | restore(1)   | Defaults                     |
| 1.3.6.1.4.1.24852.2.2.3.0   | poeSystemActionHubSaveConfiguration     | INTEGER       | ready(0)     | Save the POE                 |
|                             |                                         |               | save(1)      | parameters to flash          |
| 1.3.6.1.4.1.24852.2.2.4.0   | poeSystemAllPortPowerEnable             | INTEGER       | ready(0)     | Setting this object          |
|                             |                                         |               | disable(1)   | at a value enable(2)         |
|                             |                                         |               | enable(2)    | enables detection            |
|                             |                                         |               |              | mechanism for all            |
|                             |                                         |               |              | port.                        |
|                             |                                         |               |              | Satting this chiest          |
|                             |                                         |               |              | setting this object          |
|                             |                                         |               |              | disable(1) disables          |
|                             |                                         |               |              | detection                    |
|                             |                                         |               |              | mechanism for all            |
|                             |                                         |               |              | port                         |
| 1 3 6 1 4 1 24852 2 2 6 0   | poeSystemHWVersion                      | DisplayString | Read-only    | System hardware              |
|                             |                                         | Displaysumg   |              | version for the              |
|                             |                                         |               |              | Main board                   |
| 1.3.6.1.4.1.24852.2.2.7.0   | poeSystemNumberOfChannel                | INTEGER       | Read-only    | Number of ports              |
|                             |                                         |               |              | available in the             |
|                             |                                         |               |              | system                       |
| 1.3.6.1.4.1.24852.2.2.8.0   | poeSystemProductPartNumber              | INTEGER       | Read-only    | poe370U-480-8                |
|                             |                                         |               |              | poe370U-480-16               |
|                             |                                         |               |              | poe370U-480-24               |
| 1.3.6.1.4.1.24852.2.2.10.0  | poeSystemFirmwareVersion                | DisplayString | Read-only    | System firmware              |
|                             |                                         |               |              | version for the              |
|                             | ~                                       |               |              | POE                          |
| 1.3.6.1.4.1.24852.2.2.11.0  | poeSystemDescription                    | DisplayString | Read –Write  | System                       |
|                             |                                         | (SIZE (010))  |              | Description, max.            |
|                             |                                         |               |              | length of 10                 |
| 1 2 6 1 4 1 24952 2 2 12 0  | a security Decision ***                 | INTECED       | Deed only    | characters                   |
| 1.3.0.1.4.1.24852.2.2.12.0  | poesystemConsumptionPower ***           | INTEGEK       | Read-only    | weasured power               |
|                             |                                         |               |              | usage expressed in<br>Watte  |
| 1 3 6 1 4 1 24852 2 2 1 2 0 | poeSystemControlACPower ***             | INTEGER       | Read _ Write | verails<br>Sets the value of |
| 1.3.0.1.4.1.24032.2.2.13.0  |                                         | INTEGER       | iteau – wine | available power in           |
|                             |                                         |               |              | Watts to be                  |
|                             |                                         |               |              | supplied by                  |
|                             |                                         |               |              | primary(AC)                  |
|                             |                                         |               |              | power source.                |

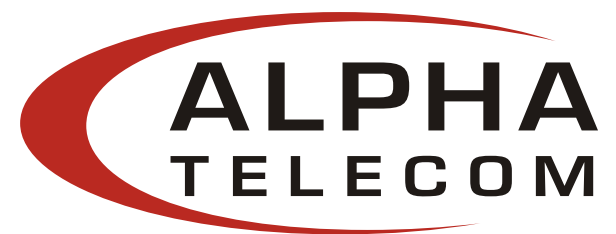

|                                | •                                |                          |                                                       |                                                                                                    |
|--------------------------------|----------------------------------|--------------------------|-------------------------------------------------------|----------------------------------------------------------------------------------------------------|
| 1.3.6.1.4.1.24852.2.2.14.0     | poeSystemControlDCPower<br>***   | INTEGER                  | Read – Write                                          | Sets the value of<br>available power in<br>Watts to be<br>supplied by<br>secondary(DC)<br>power source                                                                                                    |
| 1.3.6.1.4.1.24852.2.2.15.0     | poeSystemControlBothPower<br>*** | INTEGER                  | Read – Write                                          | Sets the value of<br>the total available<br>power in Watts to<br>be supplied by both<br>power sources.                                                                                                    |
| 1.3.6.1.4.1.24852.2.3.1.1.1~24 | poePortIndex                     | INTEGER<br>(12147483647) | Read-only                                             | A unique value for<br>each port                                                                                                    |
| 1.3.6.1.4.1.24852.2.3.1.2.1~24 | poePortPowerEnable               | INTEGER                  | disable(1)<br>enable(2)                               | Setting this object<br>at a value enable(2)<br>enables the<br>detection<br>mechanism for this<br>port.<br>Setting this object<br>at a value<br>disable(1) disables<br>the detection<br>mechanism for this<br>port                                                                                                    |
| 1.3.6.1.4.1.24852.2.3.1.3.1~24 | poePortControlMaxPower ***       | INTEGER                  | Read – Write                                          | This command<br>specifies the max.<br>power in [watts] to<br>the port.                                                                                                    |
| 1.3.6.1.4.1.24852.2.3.1.4.0    | poePortCurrentStatus ***         | INTEGER                  | underCurrent(1)<br>overCurrent(2)<br>both(3)<br>ok(4) | Describes a current<br>port status related<br>to the power<br>generation<br>The value<br>underCurrent(1)<br>indicates that the<br>port current is<br>below the minimal<br>value since the<br>attribute was last<br>cleared.<br>The value<br>overCurrent(2)<br>indicates that the<br>port current<br>exceeds the<br>maximal value<br>since the attribute<br>was last cleared.<br>The value both(3)<br>indicates that both |

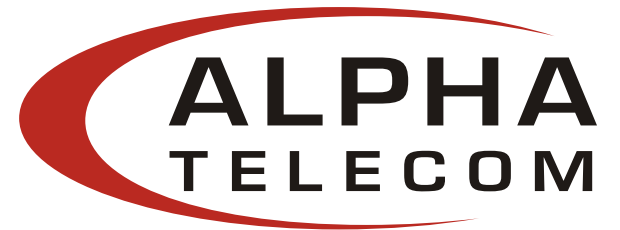

|                                     |                                     | DITECTD                    |                                  | underCurrent and<br>overCurrent since<br>the attribute was<br>last cleared.<br>The value ok(4)<br>indicates neither an<br>undercurrent or an<br>overcurrent<br>condition has been<br>detected since the<br>attribute was last<br>cleared.<br>This attribute is<br>cleared through the<br>poePortCurrentStat<br>usClear action. |
|-------------------------------------|-------------------------------------|----------------------------|----------------------------------|----------------------------------------------------------------------------------------------------|
| 1.3.6.1.4.1.24852.2.3.1.5.0         | poePortCurrentStatusClear***        | INTEGEK                    | off(1)<br>clear(2)               | Setting the value of<br>this object to<br>clear(2) clears the<br>value of the<br>poePortStatus and<br>enable the agent to<br>update the<br>poePortStatus.<br>During Read<br>operation, this<br>value will be off(1)                                                                                                    |
| 1.3.6.1.4.1.24852.2.3.1.6.1~24      | poePortDescription                  | DisplayString (SIZE (010)) | Read – Write                     | Describes the Port<br>Description for the                                                                                                    |
| 1.3.6.1.4.1.24852.2.3.1.7.1~24      | poePortDetectionStatus ***          | INTEGER                    | Read-only                        | Off(0)<br>DiscR(1)<br>DiscC(2)<br>Class(3)<br>RampUp(4)<br>RampDown(5)<br>SampleI(8)<br>SampleV(9)                                                                                                    |
| 1.3.6.1.4.1.24852.2.3.1.8.1~24      | poePortPowerClassifications<br>***  | INTEGER                    | Read-only                        | class0(1)<br>class1(2)<br>class2(3)<br>class3(4)<br>class4(5)                                                                                                    |
| 1.3.6.1.4.1.24852.2.3.1.9.1~24      | poePortPowerDetectionContro<br>1*** | INTEGER                    | Read-Write                       | Command controls<br>the Port Power<br>Detection Control                                                                                                    |
| 1.3.6.1.4.1.24852.2.3.1.10.1~2<br>4 | poePortPowerPriority ***            | INTEGER                    | critical(1)<br>high(2)<br>low(3) | Sets port priority                                                                                                    |
| 1.3.6.1.4.1.24852.2.3.1.11.1~2<br>4 | poePortPower                        | INTEGER                    | Read-only                        | Port Power reading<br>(in mWatts)                                                                                                    |

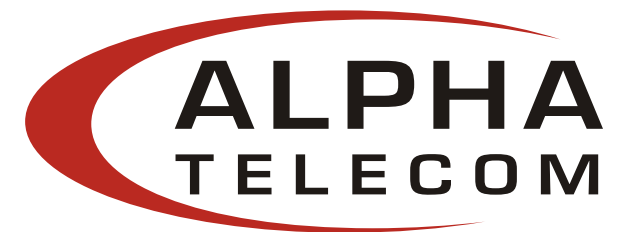

| 1.3.6.1.4.1.24852.2.3.1.12.1~2 | poePortVoltage                | INTEGER          | Read-only         | Port Voltage        |
|--------------------------------|-------------------------------|------------------|-------------------|---------------------|
| 4                              |                               |                  |                   | reading (in Volts)  |
| 1.3.6.1.4.1.24852.2.3.1.13.1~2 | poePortCurrent                | INTEGER          | Read-only         | Port Current        |
| 4                              |                               |                  |                   | reading (in         |
|                                |                               |                  |                   | mAmps)              |
| 1.3.6.1.4.1.24852.2.3.1.14.1~2 | poePortResistance             | INTEGER          | Read-only         | Port Resistance     |
| 4                              |                               |                  |                   | reading (in Ohm)    |
| 1.3.6.1.4.1.24852.2.4.1.1.1~24 | poeTrapsControlGroupIndex     | INTEGER (065535) | Not-accessible    | Uniquely describes  |
|                                |                               |                  |                   | the group the Trap  |
|                                |                               |                  |                   | Control is located. |
| 1.3.6.1.4.1.24852.2.4.1.2.1~24 | poeTrapsControlEnable         | INTEGER          | trapsDisabled (1) | Enables and         |
|                                |                               |                  | trapsEnablded(2)  | Disables the Trap   |
|                                |                               |                  |                   | from the Agent      |
| 1.3.6.1.4.1.24852.2.5.1        | poePortHWFailTrap             | NOTIFICATION     |                   | Hardware Failure    |
|                                |                               |                  |                   | Trap                |
| 1.3.6.1.4.1.24852.2.5.2        | poePortPeakOverCurrentTrap    | NOTIFICATION     |                   | Peak Over Current   |
|                                |                               |                  |                   | Trap                |
| 1.3.6.1.4.1.24852.2.5.3        | poePortOverloadTrap           | NOTIFICATION     |                   | Overload Trap       |
| 1.3.6.1.4.1.24852.2.5.4        | poePortDiscoveryFailTrap      | NOTIFICATION     |                   | Discovery Failure   |
|                                |                               |                  |                   | Trap                |
| 1.3.6.1.4.1.24852.2.5.5        | poePortClassificationFailTrap | NOTIFICATION     |                   | Classification Fail |
|                                |                               |                  |                   | Trap                |
| 1.3.6.1.4.1.24852.2.5.6        | poePortDisconnectTrap         | NOTIFICATION     |                   | Port Disconnect     |
|                                |                               |                  |                   | Trap                |
| 1.3.6.1.4.1.24852.2.5.7        | PoePortVoltageFailTrap        | NOTIFICATION     |                   | Port Voltage Fail   |
|                                |                               |                  |                   | Trap                |

\*\*\* Currently disabled. Reserved for future use.

<sup>&</sup>lt;sup>1</sup> The NIC Interface Midspan performs under the TCP/IP, UDP port of 161. UDP port 161 for SNMP is an official IANA registered UDP port number. While attempting to connect to the NIC Interface Midspan via a different network domain<sup>2</sup>, the user must acknowledge that the local network supports the UDP port 161.

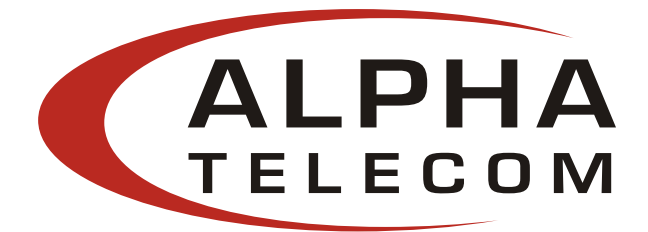

#### 2 Different network domain

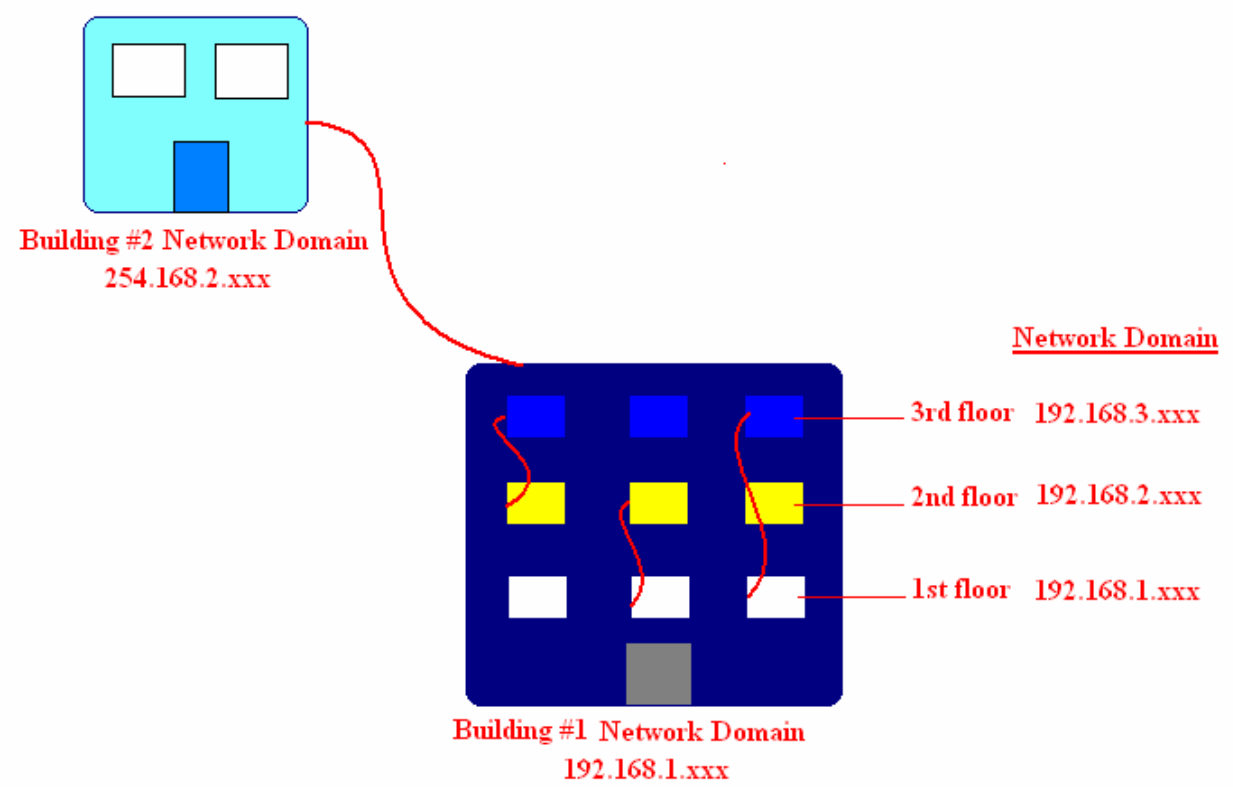

Description of Diagram:

- Building #1 has one main Network Server that links all three floors together.
- Building #2 has one main Network Server with the Network Domain of 254.168.2.xxx.

Different methods of connection:

**NOTE:** Taking consideration that the **Access Control** from the **Controller Setup** is **Disabled** (Allowing all access)

- Connection within the same Network Domain. (Please refer to thee diagram above for Building #1) For instance:

- The NIC Interface Midspan is connected to the Network Domain of **192.168.1.xxx** located on the 1<sup>st</sup> floor. All Computers connected to the Network Domain of **192.168.1.xxx** can communicate with the NIC Interface Midspan.
- The NIC Interface Midspan remains connected on the Network Domain of **192.168.1.xxx**. Since Building #1 has a main Network Server that links all three floors together, the computers on the 2<sup>nd</sup> (**192.168.2.xxx**) and 3<sup>rd</sup> (**192.168.3.xxx**) floor can also communicate with the NIC Interface Midspan.

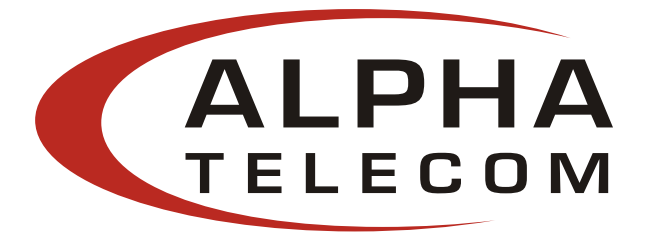

- Connection between different Network Domains. (Please refer to the diagram above Building #2) For instance:

• The NIC Interface Midspan is connected to the Network Domain of Building #1 (192.168.1.xxx). Building #2 (254.168.2.xxx) would like to communicate with the NIC Interface Midspan from Building #1. Building #1 must configure the main Network Server to allow access from an outside source, in this case Building #2. Building #1 must be able to support UDP port 161, for SNMP. Once the access is allowed, Building #2 can communicate with the NIC Interface Midspan.

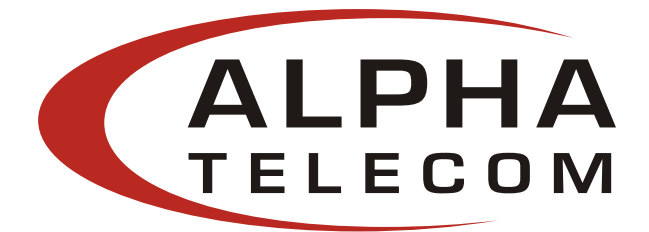

### **Appendix C: Frequent Questions**

Q: What is the maximum heat dissipation of the P7024A-XXX-X-XX-R with maximum load?

A: AC mode  $\approx 125W$ DC mode  $\approx 20W$ 

**Q:** What is the function of the "current share" pin on the DC Power connector? Are there any protocols or procedures associated with it?

- A: The DC solution contains 3x 500W 50V rectifier modules (1000W N+1) with custom cables available for connection between the rectifier rack and up to 4 midspans. The current share pin is an option which could be used to have the power supply inside the midspan current share with the rectifiers. There are no protocols or procedures associated with it other than it's designed only to work with our rectifier system and even then its not perfect sharing due to the inrush limiting components inside the midspan located on the DC input.
- **Q:** For the P7024A-XXX-X-N-R (NIC Interface option), does the P7024A GUI x.x.exe support the SNMP (NIC Interface option)?
- A: The P7024A GUI x.x.exe is connected to the P7024A Midspan via a USB connection. The SNMP requires a third party SNMP console to communicate with the P7024A Midspan. The current P7024A GUI x.x.exe does not support the SNMP.
- **Q:** What type of Display Properties settings is required to run the P7024A GUI (Serial Communication)?
- A: 16-Bit: 1024 X 768 pixels, 1280 X 1024 pixels 32-Bit: 1024 X 768 pixels, 1280 X 1024 pixels

If the settings are set to be the values shown below, the edges of the GUI window will be cropped. 16-Bit: 640 X 480 pixels, 800 X 600 pixels

32-Bit: 640 X 480 pixels, 800 X 600 pixels